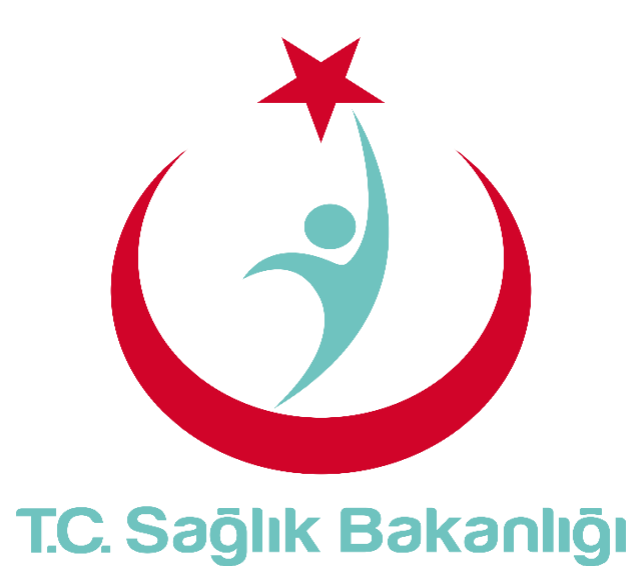

# ESYS EVDE SAĞLIK MODÜLÜ (İL KOORDİNATÖRÜ) KULLANIM KILAVUZU

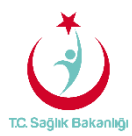

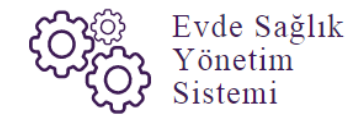

# İÇİNDEKİLER

| İÇİN | DEKİLER                  | 2  |
|------|--------------------------|----|
| 1.   | GIRIŞ                    | 3  |
| 2.   | İL KOORDİNATÖRÜ ANASAYFA | 5  |
| 4.   | KULLANICI YETKİLENDİRME  | 11 |
| 5.   | İSTATİSTİKLER            | 18 |
| 5.   | RAPORLAR                 | 19 |

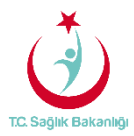

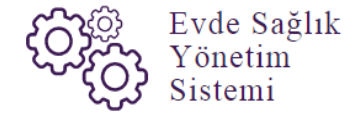

#### 1. GİRİŞ

Evde Sağlık Yönetim Sistemi projesi kapsamında; Evde sağlık hizmetine ihtiyacı olan hastalar için yapılan işlemler kayıt altına alınır.

Hedef kullanıcılar; Çağrı Merkezi, KHGM ADSM, ASM, Entegre İlçe Hastane, KHGM Hastane, KHGM Hastane Evde Sağlık Birimi Koordinatörü, İl Koordinatörü, KHGM Koordinasyon Merkezi İl Koordinatörü, KHGM Koordinasyon Merkezi İl Koordinatörü.

# 2. İL KOORDİNATÖRÜ KULLANICISI ANASAYFA

ESYS projesi kapsamında Evde Sağlık Modülü, 'İl Koordinatörü' rolü için kullanıcı TC ve şifresi ile giriş yapılır. (Şekil1)

| TC Sogar Bakartója                                                                                                    |
|----------------------------------------------------------------------------------------------------|
| Even Sagik Konstructure meinsend:<br>CICIS<br>Per Nationa constructure meinsend:<br>Per Nationa constructure meinsend:<br>Per Nationa constructure |
| telefondan bize utagabilirsiniz                                                                                                    |

Şekil 1

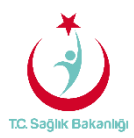

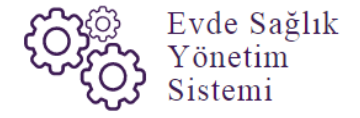

ESY sisteminin ilk giriş ekranında bulunan 'Evde Sağlık Hizmetimizin Verildiği İller ve Hastaneler' linkine tıklandığında <u>https://khgmozellikli.saglik.gov.tr/svg/evde.php</u> web sayfasına yönlendirmektedir.(Şekil 2) (Şekil 3)

| TC Sagin Binang                                                                                                    |
|----------------------------------------------------------------------------------------------------|
| Weinstein   Cicco Cicco |

Şekil 2

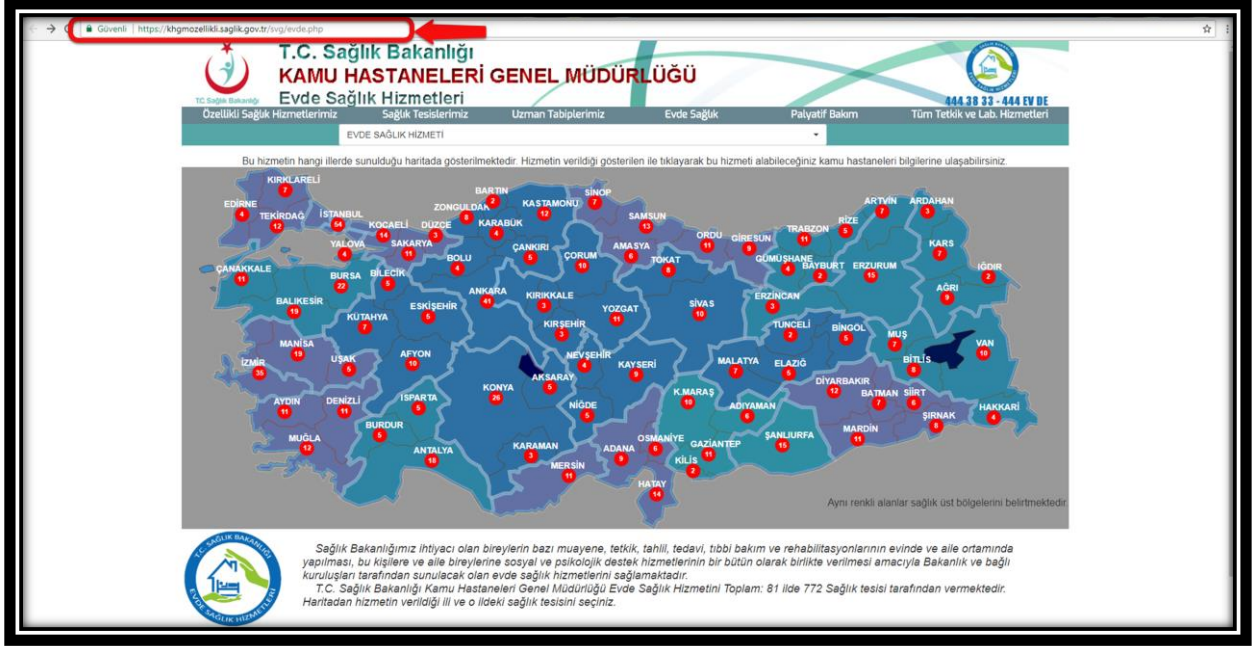

Şekil 3

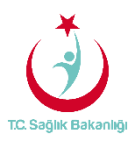

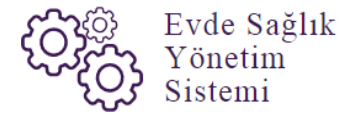

Açılan web sayfasında bulunan Türkiye haritasının üzerindeki 'Ankara' iline tıklandığın o ilde bulunan hastane bilgileri; konum, ulaşım ve tüm özellikli hizmetleri gör seçeneği bilgileri gelmektedir.(Şekil 4)

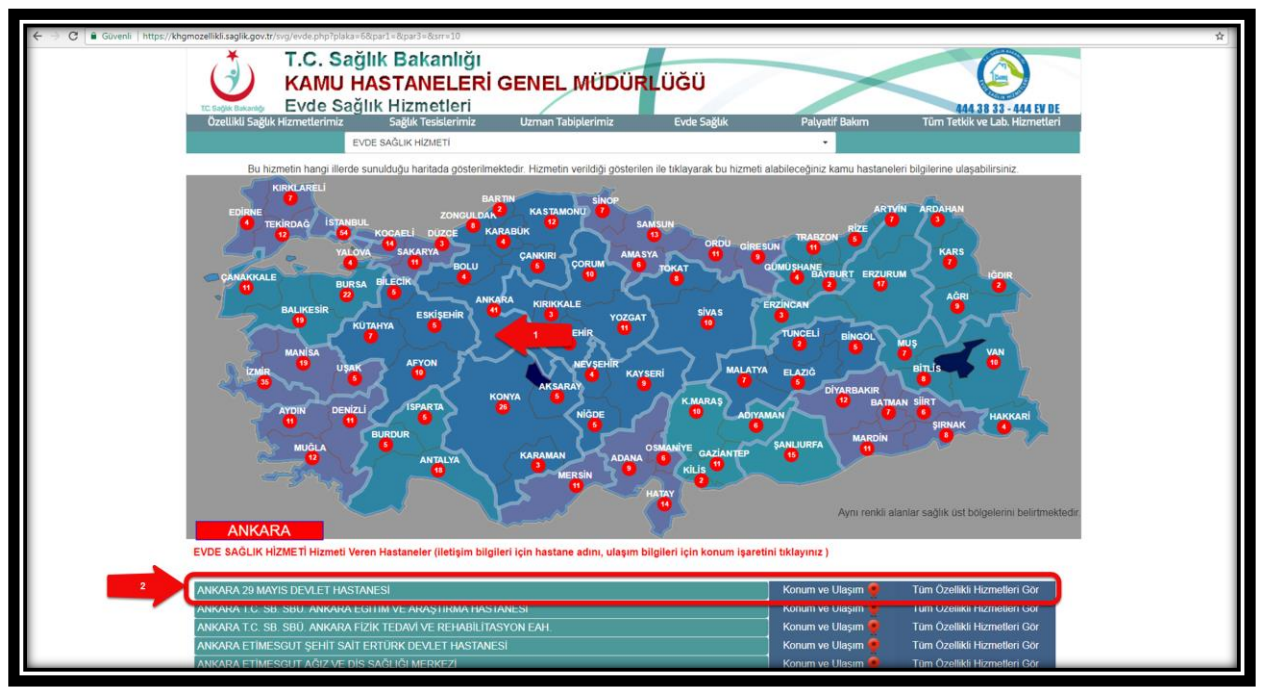

Şekil 4

İl Koordinatörü kullanıcısı olarak giriş yapıldıktan sonra 'Anasayfa' ya tıklanır. Anasayfa da verileri filtreleme ekranında kullanıcı hangi İlde ise o İl seçili olarak gelir. (Şekil 5)

| TC. Səğlık Bəkənlığı                 |                                                     |                                                      |        |                                   |          |               | 2 🛛 =            |
|--------------------------------------|-----------------------------------------------------|------------------------------------------------------|--------|-----------------------------------|----------|---------------|------------------|
|                                      | Q Anasyfa Verileri Filtreleme                       |                                                      |        |                                   |          |               |                  |
| 警 Evde Sağlık Yetkilendirme 🕀        | 1                                                   | İlçe                                                 |        | Başlangıç Tarihi                  |          | Bitiş Tarihi  |                  |
| 🛱 Evde Sağlık 🛛 🕀                    | ISTANBUL .                                          | Lütfen Seçiniz                                       | ٣      | Tarih Seçiniz                     | 6        | Tarih Seçiniz | <b></b>          |
| Anasavfa                             | Kamu Hastaneleri Süreci (15.08.2017 itibaren)       |                                                      |        |                                   |          |               |                  |
| - Basvurular                         | Evet                                                |                                                      |        |                                   |          |               |                  |
| <ul> <li>Hizmet Emirleri</li> </ul>  |                                                     |                                                      |        |                                   |          |               |                  |
| – Bireyin İzlemleri                  |                                                     |                                                      |        |                                   |          |               | _                |
| <ul> <li>Hizmet Süreçleri</li> </ul> | Hizmet Emri ve İzlem                                | 'İl ve Kamu Hastaneleri                              |        |                                   |          |               | Q Oluştur        |
| – Ístatistikler                      |                                                     | Süreci' butonları seçili<br>olarak gelir.            |        |                                   |          |               | Sayısı           |
| -                                    | Hizmet Emir Ataması Yapılmayan Başvuru Sayısı : (Li | steye Git)                                           | /      |                                   |          |               | 27               |
|                                      | Başvuru Kaydı Yapıldıktan Sonra 15 DAKİKA Geçmesine | e Rağmen Hizmet Emri Ataması Yapılmayan Kayıt Sayısı | : (L   | isteye Git)                       |          |               | 27               |
|                                      | Hizmet Emri Ataması Yapılmış Olmasına Rağmen Hasta  | İzlemi Yapılmayan Kayıt Sayısı : (Listeye Git)       |        |                                   |          |               | 2                |
|                                      | Hizmet Emri Ataması Yapıldıktan Sonra 24 SAAT Geome | sine Raămen İzlem Yapılmavan Hasta Savısı : (Listev  | e Git) |                                   |          |               | 1                |
|                                      |                                                     |                                                      |        |                                   |          |               |                  |
|                                      |                                                     |                                                      | _      |                                   |          |               |                  |
|                                      | Başvuru Süreci                                      | Q Oluştu                                             | Ir -   | Onay Durumu Dağılımı              |          |               | <b>Q</b> Oluştur |
|                                      | Yapılan Başvuru Sayısı :                            | 56                                                   |        |                                   |          |               |                  |
|                                      |                                                     |                                                      |        |                                   |          |               |                  |
|                                      | Onaylanan Başvuru Sayısı :                          | 51                                                   |        |                                   |          |               |                  |
|                                      |                                                     |                                                      |        |                                   |          |               |                  |
|                                      | Aktif Olarak Devam Eden Hizmet Süreci Sayısı :      | 4                                                    |        |                                   |          |               |                  |
|                                      | Varilae Lizmat Emideri Saura                        | 20                                                   |        |                                   |          |               |                  |
|                                      | venier manies comment odytol .                      | 20                                                   |        |                                   |          |               |                  |
|                                      |                                                     |                                                      |        | 📕 Karar Verilmedi 📕 Onaylandı 📕 R | eddedild | 1             |                  |
|                                      |                                                     |                                                      | _      |                                   | _        |               |                  |

Şekil 5

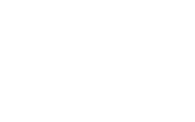

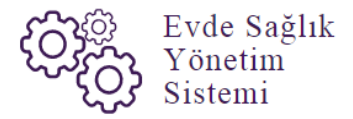

**Not;** İl koordinatörü kullanıcısı olarak anasayfa ekranında daha önce kayıt altına alınmış verilerin diğer verilerle karışmaması için Kamu Hastaneleri Süreci (15.08.2017 itibaren) butonunda 'Evet' seçeneği seçili olarak gelir.

Anasayfa ekranında hizmet emri ve izlem listesinde 'Hizmet Emir Ataması Yapılmış Olmasına Rağmen Hasta İzlemi Yapılmayan Kayıt Sayısı' ve 'Hizmet Emri Ataması Yapıldıktan Sonra 24 Saat Geçmesine Rağmen İzlem Yapılmayan Hasta Sayısı' için 'Listeye Git' seçeneği tıklanır ve 'Hizmet Emirleri' sayfasına yönlendirilir. (Şekil6)-(Şekil 7)

| ٢        | T.C. Sağlık Bakanlığı     |   |                                                           |                                          |                     |                              |                |               | 2 . ■     |
|----------|---------------------------|---|-----------------------------------------------------------|------------------------------------------|---------------------|------------------------------|----------------|---------------|-----------|
| <b>1</b> | urte SaAluk Vetkilandirme | m | Q. Anasyfa Verileri Filtreleme                            |                                          |                     |                              |                |               |           |
| -        |                           | - | h                                                         | İlçe                                     |                     | Başlangıç Tarihi             |                | Bitiş Tarihi  |           |
| e ش      | vde Sağlık                | 8 | İSTANBUL 🔻                                                | Lütfen Seçiniz                           | •                   | Tarih Seçiniz                | <b>m</b>       | Tarih Seçiniz | <b>m</b>  |
|          | Anasayfa                  |   | Kamu Hastaneleri Süreci (15.08.2017 itibaren)             |                                          |                     |                              |                |               |           |
| - 1      | Başvurular                |   | Evet                                                      |                                          |                     |                              |                |               |           |
| - 1      | Hizmet Emirleri           |   |                                                           |                                          |                     |                              |                |               |           |
| - (1     | Bireyin İzlemleri         |   |                                                           |                                          |                     |                              |                |               |           |
|          |                           |   | Hizmet Emri ve İzlem                                      |                                          |                     |                              |                |               | Q Oluştur |
| - 1      | Istatistikler             |   |                                                           |                                          |                     |                              |                |               | Savisi    |
|          | 📕 Evde Sağlık Raporlar    | ⊕ | "<br>Hizmet Emir Ataması Yanılmayan Basyırını Savisi - // | stava Git)                               |                     |                              |                |               | 27        |
|          |                           |   |                                                           | Suge ony                                 |                     |                              |                |               | 27        |
|          |                           |   | Başvuru Kaydı Yapıldıktan Sonra 15 DAKİKA Geçmesine       | e Rağmen Hizmet Emri Ataması Yapılmaya   | n Kayıt Sayısı : (I | Listeye Git)                 |                |               | 21        |
|          |                           |   | Hizmet Emri Ataması Yapılmış Olmasına Rağmen Hasta        | İzlemi Yapılmayan Kayıt Sayısı : (Listey | e Git)              |                              |                |               | 2         |
|          |                           |   | Hizmet Emri Ataması Yapıldıktan Sonra 24 SAAT Geome       | esine Raŏmen İzlem Yapılmavan Hasta Sav  | IsI : (Listeve Git  |                              |                |               | 1         |
|          |                           |   |                                                           |                                          | (Lioto) o on        |                              |                |               |           |
|          |                           |   |                                                           |                                          |                     |                              |                |               |           |
|          |                           |   | Başvuru Süreci                                            |                                          | Q Oluştur           | Onay Durumu Dağılımı         |                |               | Q Oluştur |
|          |                           |   | Yapılan Başvuru Sayısı :                                  |                                          | 56                  |                              |                |               |           |
|          |                           |   |                                                           |                                          |                     |                              |                |               |           |
|          |                           |   | Onaylanan Başvuru Sayısı :                                |                                          | 51                  |                              |                |               |           |
|          |                           |   | Aktif Olarak Devam Eden Hizmet Süreci Sayısı              |                                          | 4                   |                              |                |               |           |
|          |                           |   |                                                           |                                          |                     |                              |                |               |           |
|          |                           |   | Verilen Hizmet Emirleri Sayısı :                          |                                          | 29                  |                              |                |               |           |
|          |                           |   |                                                           |                                          |                     | 📕 Karar Verilmerii 📕 Onavian | di 📕 Raddadill | 4             |           |
|          |                           |   |                                                           |                                          |                     | - Narar venimeur - Ohayian   | a reudedin     | a.            |           |

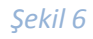

| T.C. Sağlık Bakanlığı                |                                                                                                    |                                                                                                    |                                                                                                    | ∅ ⊛ ≡                                                                                                |
|--------------------------------------|----------------------------------------------------------------------------------------------------|----------------------------------------------------------------------------------------------------|----------------------------------------------------------------------------------------------------|----------------------------------------------------------------------------------------------------|
|                                      | Hizmet Emirleri                                                                                           |                                                                                                    |                                                                                                    | < Geri                                                                                               |
| 嶜 Evde Sağlık Yetkilendirme 🕀        |                                                                                                    |                                                                                                    |                                                                                                    |                                                                                                    |
| 📋 Evde Sağlık 🛛 🖯                    | Q, Arama                                                                                                  | izmet Emirleri'                                                                                                    |                                                                                                    | 🗘 İşlem 🤉 Bilgi 🗕 🖍                                                                                  |
| Anasayfa                             |                                                                                                    | Sayrasi geni.                                                                                                    |                                                                                                    |                                                                                                    |
| – Başvurular<br>Hizmet Emirleri      | i Kamu Hastaneleri Sürecine geçilmeden önce TSMIe<br>gerekmektedir. TSMIere atanan hizmet emirlerini "Kar | r üzerine atanmış ve izlem girilmemiş olan hizmet emirlerinin, k<br>nu Hastaneleri Süreci (15.08.2017 itibaren)" alanından "HAYIR | Goordinasyon Merkezi kullanıcısı tarafından ilgi Hastane,ASM<br>* seçeneğini seçerek ya da "Kurum Tip" ve "Emir Atanan Kuru | ve ADSM 'lere atanacak şekilde güncellenmesi<br>mr' alanından filtrekyerek listeye getirebilirsiniz. |
| – Bireyin İzlemleri                  | Hasta TC Kimlik Numarası                                                                                  | Hizmet Emir Başlangıç Tarihi                                                                                                    | Hizmet Emir Bitiş Tarihi                                                                                                    | Kamu Hastaneleri Süreci (28.04.2016 itibaren)                                                        |
| <ul> <li>Hizmet Süreçleri</li> </ul> |                                                                                                    | Tarih Seçiniz                                                                                                    | Tarih Seçiniz                                                                                                    | Evet *                                                                                               |
| – İstatistikler                      | SYSOnline'a Gönderildi Mi?                                                                                | Hasta Vefat Durumu                                                                                                    | Kurum Tipi                                                                                                    |                                                                                                    |
| – 🔳 Evde Sağlık Raporlar 🐵           | Lütfen Seçiniz •                                                                                          | Lütfen Seçiniz 🔹                                                                                                    | Lütfen Seçiniz 🔹                                                                                                    |                                                                                                    |
|                                      |                                                                                                    |                                                                                                    |                                                                                                    | Temizle                                                                                              |
|                                      |                                                                                                    |                                                                                                    |                                                                                                    |                                                                                                    |
|                                      | 🔳 Hizmet Emirleri                                                                                         |                                                                                                    |                                                                                                    |                                                                                                    |
|                                      | 🕼 Hizmet Emri ataması yapıldıktan sonra 24 saat                                                           | geçmiş olmasına rağmen "İzlem" girilmeyen kayıtlar                                                                                |                                                                                                    | Q, Ara                                                                                               |
|                                      |                                                                                                    |                                                                                                    |                                                                                                    |                                                                                                    |
|                                      |                                                                                                    |                                                                                                    |                                                                                                    |                                                                                                    |
|                                      |                                                                                                    |                                                                                                    |                                                                                                    |                                                                                                    |
|                                      |                                                                                                    |                                                                                                    |                                                                                                    |                                                                                                    |
|                                      |                                                                                                    |                                                                                                    |                                                                                                    |                                                                                                    |
|                                      | Zizlem Girilen / Girilmevi bekleven "Hizmet Emri"                                                         | kavıtları                                                                                                    |                                                                                                    | Q Ara                                                                                                |
|                                      |                                                                                                    |                                                                                                    |                                                                                                    |                                                                                                    |
|                                      |                                                                                                    |                                                                                                    |                                                                                                    |                                                                                                    |
|                                      |                                                                                                    |                                                                                                    |                                                                                                    |                                                                                                    |
|                                      |                                                                                                    |                                                                                                    |                                                                                                    |                                                                                                    |
|                                      |                                                                                                    |                                                                                                    |                                                                                                    |                                                                                                    |
|                                      |                                                                                                    |                                                                                                    |                                                                                                    |                                                                                                    |

Şekil 7

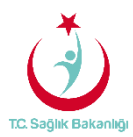

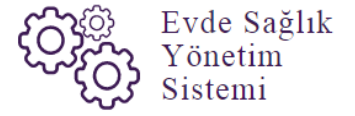

Sol menüde yer alan 'Başvurular' tıklandığında 'Başvuru Kayıtları' sayfasında bulunan "Hastanın Hizmet Alacağı İl" seçili olarak gelir. (Şekil 8)

| ( | 👌 T.C. Səğlık Bəkənlığı              |                                                                    |                    |                   |                     |                                  |                                     |           |                          |             |                                                                                     |          |                       |                        |                 | 0        |      |
|---|--------------------------------------|--------------------------------------------------------------------|--------------------|-------------------|---------------------|----------------------------------|-------------------------------------|-----------|--------------------------|-------------|-------------------------------------------------------------------------------------|----------|-----------------------|------------------------|-----------------|----------|------|
|   | 👔 🚥 🔹                                | Başvuru Kayıtlar                                                   | n                  |                   |                     |                                  | astanın Hizmet<br>Jacağı İl' secili |           |                          |             |                                                                                     |          |                       |                        |                 | < (      | Seri |
| ¢ | ) Evde Sağlık 🛛 🖯                    | Q Arama                                                            |                    |                   |                     |                                  | olarak gelir.                       |           |                          |             |                                                                                     |          |                       | O İşle                 | m ?             | Bilgi –  | 2    |
|   | - Anasayfa                           | Hastanın Hizmet Alacağ                                             | r İl               |                   | Hastan              | In Hizmet Alac                   | ağı İlçe                            |           | Kurum                    |             |                                                                                     |          | Başvuran              | TC Kimlik Numaras      |                 |          |      |
|   | - Başvurular                         | İSTANBUL                                                           |                    |                   | Lütfe               | en Seçiniz                       |                                     | •         | Kurum a                  | adı giriniz |                                                                                     |          |                       |                        |                 |          |      |
|   | - Hizmet Emirleri                    | Hasta TC Kimlik Numara                                             | ası                |                   | Hasta               | Tam Ad(Ad-So                     | yad)                                |           | Başvuru Başlangıç Tarihi |             |                                                                                     |          |                       | Bitiş Tarihi           |                 |          | - 1  |
|   | - Bireyin İzlemleri                  |                                                                    |                    |                   |                     |                                  |                                     |           | Tarih Se                 | çiniz       |                                                                                     | <b></b>  | Tarih Se              | çiniz                  |                 | Ê        | 9    |
|   | <ul> <li>Hizmet Süreçleri</li> </ul> | Hizmet Emri Durumu                                                 |                    |                   | Süreç I             | Durumu                           |                                     |           | Başvuru (                | Onay Duru   | mu                                                                                  |          | Hasta Ara             | ması Yapıldı Mı?       |                 |          | - 1  |
|   | – İstatistikler                      | Lütfen Seçiniz                                                     |                    |                   | Lütfe               | en Seçiniz                       |                                     | •         | Lütfen S                 | Seçiniz     |                                                                                     |          | Lütfen S              | Seçiniz                |                 |          |      |
|   | -                                    | Hasta Vefat Durumu                                                 |                    |                   | Vefat B             | laşlangıç Tarih                  | i                                   |           | Vefat Bitis              | ş Tarihi    |                                                                                     |          | SYSOnline             | e'a Gönderildi Mi?     |                 |          | - 1  |
|   |                                      | Lütfen Seçiniz                                                     |                    |                   | Tarih               | Seçiniz                          |                                     | <b>m</b>  | Tarih Se                 | çiniz       |                                                                                     | <b>m</b> | Lütfen S              | Seçiniz                |                 |          | •    |
|   |                                      | Kamu Hastaneleri Sürec                                             | ci (15.08.2017 it  | ibaren)           | Pasapo              | ort No                           |                                     |           |                          |             |                                                                                     |          |                       |                        |                 |          | -    |
|   |                                      | LYGI                                                               |                    |                   |                     |                                  |                                     |           |                          |             |                                                                                     |          |                       |                        | Tem             | izle     |      |
|   |                                      | <ul> <li>Başvuru Kayıtları</li> <li>Başvuru saatinden i</li> </ul> | tibaren 15 dk g    | geçen, fakat      | : "Hizmet Em        | ri Ataması" ya                   | ıpılmayan başvuru                   | kayıtları |                          |             |                                                                                     |          |                       |                        |                 | -<br>Q.  | Ara  |
|   |                                      | Hizmet Emri Ataması                                                | Başvuru 🔿<br>Durum | Süreç 🔿<br>Durumu | Başvuru 🔿<br>Tarihi | Hastanın<br>Hizmet<br>Alacağı İl | Hastanın Hizmet )<br>Alacağı İlçe   | Hasta TC  | Pasaport<br>No           | Hasta       | Hasta Telefon                                                                       | Başvuran | Başvuran)<br>Telefon  | Hasta Aranma<br>Durumu | Vefat<br>Tarihi | İşlem    | 0    |
|   |                                      | Hizmet Emri Atanmadı                                               | Reddedildi         | Süreç<br>Bitti    | 26.07.2017          | İSTANBUL                         | BAHÇELİEVLER                        | _         |                          | =           | (123) 123 12 31<br>hastaya ait diğer<br>telefon<br>numaraları: ,<br>(213) 123 12 31 | =        | (123)<br>123 12<br>32 | Hasta Arandı           |                 | İşlemler | •    |
|   |                                      | (Hizmet Emri Atanmadı)                                             | Onaylandı          | Süreç<br>Bitti    | 26.07.2017          | ÍSTANBUL                         | BAĞCILAR                            | _         |                          | =           | (435) 234 53 45<br>hastaya ait diğer<br>telefon<br>numaraları: ,<br>(345) 234 54 52 | =        | (321)<br>123 12<br>31 | Hasta Arandı           |                 | İşlemler | •    |

Şekil 8

Başvuru kayıtları sayfasından 'Başvuru saatinden itibaren 15 dk. geçen, fakat Hizmet Emri Ataması' yapılmayan başvuru kayıtları listesinden 'Hasta TC Kimlik Numarası' ya da 'Hasta Adı-Soyadı' giriş yapılıp 'Ara' butonuna tıklanarak bilgilere ulaşılabilir. (Şekil 9)

| T.C. Səğlık Bəkənlığı                |                         |                    |                   |                           |                                  |                                 |               |                |             |                                                                                     |          |                       |                       |         | 3                    | • =                   |
|--------------------------------------|-------------------------|--------------------|-------------------|---------------------------|----------------------------------|---------------------------------|---------------|----------------|-------------|-------------------------------------------------------------------------------------|----------|-----------------------|-----------------------|---------|----------------------|-----------------------|
| 🔛                                    | Başvuru Kayıtla         | ri                 |                   |                           |                                  |                                 |               |                |             |                                                                                     |          |                       |                       |         |                      | < Geri                |
| 📕 Evde Sağlık E                      | Q Arama                 |                    |                   |                           |                                  |                                 |               |                |             |                                                                                     |          |                       |                       | Ø İşlem | ? Bilgi              | - 2                   |
| - Anasayfa                           | Hastanın Hizmet Alaca   | ğı İl              |                   | Hastan                    | In Hizmet Alac                   | cağı İlçe                       |               | Kurum          |             |                                                                                     |          | Başvuran              | TC Kimlik Nu          | marası  |                      |                       |
| - Başvurular                         | ÍSTANBUL                |                    |                   | <ul> <li>Lütfe</li> </ul> | n Seçiniz                        |                                 | ٠             | Kurum          | adı giriniz |                                                                                     |          |                       |                       |         |                      |                       |
| <ul> <li>Hizmet Emirleri</li> </ul>  | Hasta TC Kimlik Numar   | ası                |                   | Hasta 1                   | fam Ad(Ad-So                     | yad)                            |               | Başvuru        | Başlangıç 1 | farihi                                                                              |          | Başvuru l             | Bitiş Tarihi          |         |                      |                       |
| – Bireyin İzlemleri                  |                         |                    |                   | -                         |                                  |                                 |               | Tarih Se       | eçiniz      |                                                                                     | <b>m</b> | Tarih Se              | çiniz                 |         |                      | <b>m</b>              |
| <ul> <li>Hizmet Süreçleri</li> </ul> | Hizmet Emri Durumu      |                    |                   | Süreç I                   | Durumu                           |                                 |               | Başvuru        | Onay Durur  | nu                                                                                  |          | Hasta Ara             | ıması Yapıldı M       | Ai?     |                      |                       |
| – İstatistikler                      | Lütfen Seçiniz          |                    |                   | <ul> <li>Lütfe</li> </ul> | n Seçiniz                        |                                 | *             | Lütfen         | Seçiniz     |                                                                                     | ٠        | Lütfen :              | Seçiniz               |         |                      | *                     |
| – 🔳 Evde Sağlık Raporlar 🗉           | Hasta Vefat Durumu      |                    |                   | Vefat B                   | aşlangıç Tarih                   | ni                              |               | Vefat Biti     | iş Tarihi   |                                                                                     |          | SYSOnlin              | e'a Gönderildi        | Mi?     |                      |                       |
|                                      | Lütfen Seçiniz          |                    |                   | • Tarih                   | Seçiniz                          |                                 | <b>m</b>      | Tarih Se       | eçiniz      |                                                                                     | <u></u>  | Lütfen :              | Seçiniz               |         |                      | *                     |
|                                      | Kamu Hastaneleri Süre   | ci (15.08.2017 iti | ibaren)           | Pasapo                    | rt No                            |                                 |               |                |             |                                                                                     |          |                       |                       |         |                      |                       |
|                                      | Evet                    |                    |                   | *                         |                                  |                                 |               |                |             |                                                                                     |          |                       |                       |         |                      |                       |
|                                      |                         |                    |                   |                           |                                  |                                 |               |                |             |                                                                                     |          |                       |                       |         | Temizle              |                       |
|                                      |                         |                    |                   |                           |                                  |                                 |               |                |             |                                                                                     |          |                       |                       |         |                      |                       |
|                                      | 📕 Basvuru Kavıtları     |                    |                   |                           |                                  |                                 |               |                |             |                                                                                     |          |                       |                       |         |                      | - 2                   |
| 1                                    | Rasvuru saatinden       | itibaren 15 dk ø   | ecen, faka        | t "Hizmet Em              | ri Ataması" va                   | apılmayan başyuru               | kavıtları     |                |             |                                                                                     |          |                       |                       |         | 2                    | Q Ara                 |
|                                      | - başı al a sadalı deli |                    | e yerr, rente     |                           |                                  | opinite Juin e of the o         | - a grader    |                |             |                                                                                     |          |                       |                       |         |                      |                       |
|                                      |                         |                    |                   |                           |                                  |                                 |               |                |             |                                                                                     |          |                       |                       |         |                      | 10 +                  |
|                                      | Hizmet Emri Ataması     | Başvuru O<br>Durum | Süreç 🔿<br>Durumu | Başvuru 🔿<br>Tarihi       | Hastanın<br>Hizmet<br>Alacağı İl | Hastanın Hizmet<br>Alacağı İlçe | ි<br>Hasta TC | Pasaport<br>No | Hasta       | Hasta Telefon                                                                       | Başvuran | Başvuran)<br>Telefon  | Hasta Arann<br>Durumu | a o j   | /efat)<br>Tarihi İş' | )<br>Iem              |
|                                      | Hizmet Emri Atanmadı    | Reddedildi         | Süreç<br>Bitti    | 26.07.2017                | İSTANBUL                         | BAHÇELİEVLER                    |               |                | =           | (123) 123 12 31<br>hastaya ait diğer<br>telefon<br>numaraları: ,<br>(213) 123 12 31 | =        | (123)<br>123 12<br>32 | Hasta Ara             | ndi     |                      | İşlemler <del>-</del> |

Şekil 9

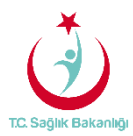

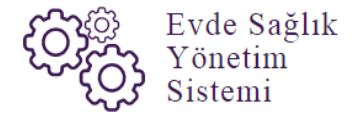

Aynı zamanda 'Hizmet Emri Ataması Yapılan /Yapılmayı Bekleyen başvuru Kayıtları' listesinden Hasta TC Kimlik Numarası' ya da 'Hasta Adı-Soyadı' giriş yapılıp 'Ara' butonuna tıklanarak hasta kayıtlarına ulaşılabilir. (Şekil 10)

| TC Səğlık Bəkənlığı                                                                                          | Gösterilen 1 - 10 Topl                   | am 27 Kayıt        |                          |                     |                                  |                                   |               |                  |       |                                                                                        |               |                       |                          | önceki                                                                                                   | 1 2              | 2 🕞<br>3 son | raki |
|----------------------------------------------------------------------------------------------------|------------------------------------------|--------------------|--------------------------|---------------------|----------------------------------|-----------------------------------|---------------|------------------|-------|----------------------------------------------------------------------------------------|---------------|-----------------------|--------------------------|----------------------------------------------------------------------------------------------------|------------------|--------------|------|
| <ul> <li>Evde Sağlık Yetkilendirme          <ul> <li>Evde Sağlık</li> <li>Evde Sağlık</li> </ul> </li> </ul> | Hizmet emri atam                         | nası yapıları / y  | apılmayı b               | ekleyen başvı       | ıru kayıtları                    | כ                                 |               |                  |       |                                                                                        |               |                       |                          |                                                                                                    |                  | 10           | Ara  |
| – Anasayfa<br>    - Başvurular<br>– Hizmet Emirleri                                                          | Hizmet Emri Ataması )<br>İçin Kalan Süre | Başvuru 🔿<br>Durum | Süreç ⊜<br>Durumu        | Başvuru 🔿<br>Tarihi | Hastanın<br>Hizmet<br>Alacağı İl | Hastanın Hizmet )<br>Alacağı İlçe | ි<br>Hasta TC | Pasaport (<br>No | Hasta | ි<br>Hasta Telefon                                                                     | ි<br>Başvuran | Başvuran)<br>Telefon  | Hasta Aranma O<br>Durumu | Son Hizmet Emri<br>Atanan Kurum                                                                          | Vefat)<br>Tarihi | İşlem        | 0    |
| - Bireyin İzlemleri<br>- Hizmet Süreçleri<br>- İstatistikler<br>- ■ Evde Sağlık Raporlar ⊕                   | (Hizmet Emri Atandı)                     | Onaylandı          | Süreç<br>Devam<br>Ediyor | 27.07.2017          | ÍSTANBUL                         | BAĞCILAR                          | _             |                  |       | (211) 231 23<br>12 hastaya ait<br>diğer telefon<br>numaraları: ,<br>(324) 234 23<br>42 | =             | (231)<br>231 23<br>12 | Hasta Arandı             | İSTANBUL T.C.<br>SB. BAKIRKÖY<br>BÖLGESİ KHB.<br>SBÜ.<br>BAĞCILAR<br>EĞİTİM VE<br>ARAŞTIRMA<br>HASTANESİ |                  | İşlemi       | Н¥   |
|                                                                                                    |                                          |                    |                          |                     |                                  | S                                 | Sekil 1       | 10               |       |                                                                                        |               |                       |                          |                                                                                                    |                  |              | _    |

Sol menüde yer alan 'Hizmet Emirleri' tıklanır ve Hizmet Emirleri sayfası gelir.(Şekil 11)

| TC. Səğlık Bəkənlığı                 |                                            |                                                             |                   |                                         |                     | 2 🕒 🗏                                                |
|--------------------------------------|--------------------------------------------|-------------------------------------------------------------|-------------------|-----------------------------------------|---------------------|------------------------------------------------------|
| 🔛 🚥 🔛                                | Hizmet Emirleri                            | Sol menüde yeralan<br>'Hizmet Emirlerine'                   |                   |                                         |                     | < Geri                                               |
| 🛱 Evde Sağlık 🛛 🕀                    | Q Arama                                    | tıklandığında 'Hizmet<br>Emirleri' sayfası gelir            |                   |                                         |                     | 🛛 İşlem 🤉 Bilgi 👘 🛹                                  |
| – Anasayfa                           | l Vanu Llastanderi Sürasine nasilmadon ö   | neo TSM for Dravino atomare un ideam airlenamio alan him    | uat amintarinin k | 'oorfioanuon Markazi kullanuuu tamfinda | n Jai Hastana ASM   | un ADCM Tern atanasak sakikta dünsellenmeni          |
| - Hizmet Emirleri                    | gerekmektedir. TSM'lere atanan hizmet emi  | rlerini "Kamu Hastaneleri Süreci (15.08.2017 itibaren)" ala | nından "HAYIR"    | seçeneğini seçerek ya da "Kurum Tip" ve | e "Emir Atanan Kuru | m" alanından filtreleyerek listeye getirebilirsiniz. |
| - Bireyin İzlemleri                  | Hasta TC Kimlik Numarası                   | Hizmet Emir Başlangıç Tarihi                                |                   | Hizmet Emir Bitiş Tarihi                |                     | Kamu Hastaneleri Süreci (15.08.2017 itibaren)        |
| <ul> <li>Hizmet Süreçleri</li> </ul> |                                            | Tarih Seçiniz                                               | 1                 | Tarih Seçiniz                           | <b></b>             | Evet *                                               |
| - Istatistikler                      | SYSOnline'a Gönderildi Mi?                 | Hasta Vefat Durumu                                          | -                 | Kurum Tipi                              |                     |                                                      |
| Evoe Saglik Kaponar                  | Lutien Seçiniz                             | • Luiten Seçiniz                                            |                   | Lutien Seçiniz                          | •                   |                                                      |
|                                      |                                            |                                                             |                   |                                         |                     | UNIER                                                |
|                                      | 📕 Hizmet Emirleri                          |                                                             |                   |                                         |                     | - 2                                                  |
|                                      | 🕼 Hizmet Emri ataması yapıldıktan sonra    | a 24 saat geçmiş olmasına rağmen "İzlem" girilmeye          | n kayıtlar        |                                         |                     | Q Ara                                                |
|                                      |                                            |                                                             |                   |                                         |                     |                                                      |
|                                      |                                            |                                                             |                   |                                         |                     |                                                      |
|                                      |                                            |                                                             |                   |                                         |                     |                                                      |
|                                      |                                            |                                                             |                   |                                         |                     |                                                      |
|                                      | G islam Ciellan / Ciellmant haldston "blin | mat Empl" lanalan                                           |                   |                                         |                     | 0.4m                                                 |
|                                      | as iziem ainien / ainimeyr bekieyen mizi   | net Emri kayıdan                                            |                   |                                         |                     | C, NB                                                |
|                                      |                                            |                                                             |                   |                                         |                     |                                                      |
|                                      |                                            |                                                             |                   |                                         |                     |                                                      |
|                                      |                                            |                                                             |                   |                                         |                     |                                                      |
|                                      |                                            |                                                             |                   |                                         |                     |                                                      |

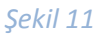

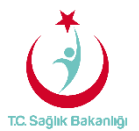

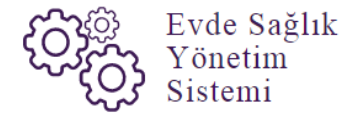

Hizmet emirleri sayfasından Kamu Hastaneleri sürecine geçilmeden önce TSM'ler üzerine atanmış ve izlem girilmemiş olan hizmet emirlerinin Koordinasyon Merkezi kullanıcısı tarafından ilgili Hastane, ASM ve ADSM'lere atanacak şekilde güncellenebilmesi için sol menüde yer alan Hizmet Emirleri sayfasından 'Kamu Hastaneleri Süreci (15.08.2017 itibaren)' alanında 'Hayır' seçeneğini seçerek ya da 'Kurum Tipi' ve 'Emir Atanan Kurum' seçilerek 'Ara' butonuna basılır.(Şekil 12)

| U U                                             |                                                                                                    |                                                                                                    |                                                                                                    | 20                                                                                                    |
|-------------------------------------------------|----------------------------------------------------------------------------------------------------|----------------------------------------------------------------------------------------------------|----------------------------------------------------------------------------------------------------|----------------------------------------------------------------------------------------------------|
| 🔛 🔤 🗄 🗄                                         | Hizmet Emirleri                                                                                                    |                                                                                                    | Daha önce yapılmış olan kayıtların<br>görüntüleyebilmesi için aşağıdaki bilgiler<br>doldurularak 'ARA' butonuna basılır.                                               | < Gen                                                                                                    |
| 🛱 Evde Sağlık 🛛 🖯                               | Q Arama                                                                                                    |                                                                                                    |                                                                                                    | 🗘 İşlem 🤉 Bilgi 🗕 🖍                                                                                                    |
| – Anasayfa<br>– Başvurular<br>– Hizmet Emirleri | Kamu Hastaneleri Sürecine geçilmeden ö<br>gerekmektedir. TSM'lere atanan hizmet em                                                                                              | nce TSM'ler üzerine atanmış ve izlem girilmemiş olan l<br>rlerini "Kamu Hastaneleri Süreci (15.08.2017 litbaren) | hizmet emirlerinin, Koordinasyon Merkezi kullanıcısı tarafından i<br>"alanından "HAYIR" seçereğini seçerek ya da "Kurum Tip" ve "l                                     | igi Hast. Wi ve ADSM 1ere atanacak şekilde güncellenmesi<br>Emir Alanan, vin" alanından fitreleyerek issleye getirebilirsiniz.                         |
| – Bireyin İzlemleri                             | Hasta TC Kimlik Numarası                                                                                                    | Hizmet Emir Başlangıç Tarihi                                                                                     | Hizmet Emir Bitiş Tarihi                                                                                                    | Kamu Hastaneleri Süreci (15.08.2017 itibaren)                                                                                                    |
|                                                 |                                                                                                    | Tarih Seçiniz                                                                                                    | 🛍 Tarih Seçiniz                                                                                                    | Hayır 🔹                                                                                                    |
| – İstatistikler                                 | SYSOnline'a Gönderildi Mi?                                                                                                    | Hasta Vefat Durumu                                                                                               | Kurum Tipi                                                                                                    | Emir Atanan Kurum                                                                                                    |
| – 📕 Evde Sağlık Raporlar 🗉                      | Lütfen Seçiniz                                                                                                    | <ul> <li>Lütfen Seçiniz</li> </ul>                                                                               | ▼ TSM                                                                                                    | <ul> <li>İSTANBUL BAĞCILAR TOPLUM SAĞLIĞI MERKEZ</li> </ul>                                                                                            |
|                                                 | Hizmet Emri ataması yapıldıktan sonra                                                                                                    | ı 24 saat geçmiş olmasına rağmen "İzlem" girilm                                                                  | neyen kayıtlar                                                                                                    |                                                                                                    |
|                                                 | İzlem Durumu(24 Saat) 🔿 Hizmet Emir Tarii                                                                                                    | ni 🔿 To No 🔅 Pasaport No 🔅 Hasta Ad 🔅 Has                                                                        | sta Soyad 🔘 Emri Atayan 🔅 Emir Atanan Kurum 🔿 Vefa                                                                                                    | t Tarihi 🔘 SY SOnline'a Gönderildi Mi? 🔘 İzlem Yapılmama Nedeni 🔘                                                                                      |
|                                                 | İzlem Durumu(24 Saat) 🔅 Hizmet Emir Tari                                                                                                    | hi 🔘 To No 🔅 Pasaport No 🔅 Hasta Ad 🔘 Has                                                                        | sta Soyad 🛇 Emri Atayan 🗇 Emir Atanan Kurum 📀 Vefa<br>Arama sonucunda kayit bulunamadi                                                                                 | t Tarihi 🔘 SYSOnline'a Gonderildi Mi? 🔅 İzlem Yapılmama Nedeni 🔘                                                                                       |
|                                                 | İzlem Durumu(24 Saat) O Hizmet Emir Tan<br>Gösterilen 0 to 0 of 0 Kayıt                                                                                                    | hi 🕜 To No 🔗 Pasaport No 🔗 Hasta Ad 🚫 Has                                                                        | sta Soyad 🚫 Emri Atayan 🛇 Emri Atanan Kurum 🔗 Vefa<br>Arama sonucunda kayıt bulunamadı                                                                                 | t Tarihi C SYSOnline'a Gonderildi Mi? C Izlem Yapilmama Nedeni C                                                                                       |
|                                                 | Iztem Durumu(24 Saat) Hizmet Emir Tar<br>Gösterilen 0 to 0 of 0 Kayet<br>Zielem Girilen / Girilmeyi bekleyen "Hiz                                                               | hi 🔿 Te No 🔿 Pasaport No 🔿 Hasta Ad 🖒 Ha                                                                         | sta Soyad 🔘 Emit Atayan 🕥 Emir Atanan Kurum 🚫 Vefa<br>Arama sonucunda kayit bulunamadi                                                                                 | t Tarihi SYSOnline'a Gonderiidi Mi? Islem Yapilmama Nedeni Oncesi sonrasi                                                                              |
|                                                 | Izlem Durumu(24 Saat)     Hizmet Emir Tan       Gösterilen 0 to 0 of 0 Kaynt       Ge Izlem Girilmesi İçin Kalan<br>Sure                                                        | hi Te No Pasaport No Hasta Ad Ha<br>met Emri <sup>a</sup> kayıtları                                              | sta Soyad Centi Atayan Entir Atanan Kurum Vefa<br>Arama sonucunda kayit bulunamadi<br>Centir Centir Atanan Bir Sonraki birem<br>Atayan Centir Atanan Bir Sonraki birem | t Tarihi SYSOnline'a Gonderiidi Mi? Islem Yapilmama Nederi<br>Oncela sonraki<br>2 Q Ara<br>8 Bir Sonraki Hizmet Vetat SYSOnline'a Gonderiidi<br>Miyogo |
|                                                 | Iztem Durumu(24 Saat)     Hizmet Emir Tan       Øösterilen 0 to 0 of 0 Kaynt       Øř       Iztem Girilen / Girilmeyi bekleyen "Hiz       Iztem Girilmesi Için Kalan       Sure | hi O Te No Pasaport No O Hasta Ad O Ha<br>met Emri" kayıtları<br>Te O Pasaport Hasta Hasta<br>No No Ad Soyad     | sta Soyad C Emir Atayan Emir Atanan Kurum Vefa<br>Arama sonucunda kayıt bulunamadı<br>Emir Atayan Emir Atanan Bir Sonraki İzlem<br>Tarhi<br>Atayan Xirunm Tarhi        | t Tarihi SYSOnline'a Gonderiidi Mi? Istem Yapilmama Nederi<br>Oncela sonratii<br>2 Q. Ara<br>10 •<br>10 •<br>10 •                                      |

Şekil 12

Bireyin SYS online gönderilen izlemlerinin görülebilmesi için sol menüde yer alan 'Bireyin İzlemlerine' tıklanır ve hastanın TC' si yazılarak 'Ara' tuşuna basıldığında bireyin SYS online'a gönderilmiş olan ilk izlem ve izlemleri listelenir.(Şekil 13)

| TC Sağlık Bakanlığı           |                                                                                                    | 0         | * =    |
|-------------------------------|----------------------------------------------------------------------------------------------------|-----------|--------|
|                               | Bireyin SYSOnline'a Gönderilen İzlemleri Hastanın TC kimlik                                                                                                    | <         | Geri   |
| 嶜 Evde Sağlık Yetkilendirme 🖽 |                                                                                                    |           |        |
| 🚔 Evde Sağlık 🛛 🖯             | Q Arama Ølşlem                                                                                                    | 7 Bilgi   | - 2    |
| - Anasayfa                    | Hasta TC Kimilk Numarası                                                                                                    |           |        |
| – Başvurular                  |                                                                                                    |           |        |
| - Hizmet Emirleri             |                                                                                                    | Temizle   |        |
| Bireyin İzlemleri 1           |                                                                                                    |           | -      |
| - Hizmet Süreçleri            | III Bireyin SYSOnline'ə Gönderilen İzlemleri                                                                                                    | 1         | - 2    |
| Evde Sağlık Raporlar          | 🕼 Bireyin İlk İzlemleri                                                                                                    | 3         | Q Ara  |
|                               |                                                                                                    | 10        |        |
|                               | To An Delaw to Rantal Internet Barlanne Bir Sonski Ultreat Internet Marian Editional Statistics Evel Solids Ultreating Even Unstably Control Vesta's Bulandidy Vestava Analys Delabelik Dennet | Kunin     | Tarib  |
|                               | Arama sonucunda kayıt bulunamadı                                                                                                    |           |        |
|                               | Gösterilen 0 to 0 of 0 Kayıt                                                                                                    | ánceki sa | onraki |
|                               |                                                                                                    |           | _      |
|                               | Ø Bireyin İzlemleri                                                                                                    | 3         | Q Ara  |
|                               |                                                                                                    | 10        | •      |
|                               | To No 📀 Ağrı 🔿 Beslenme 🔿 Verilen Eğitimler 🔿 Evde Sağlık Hizmeti Sonlandırma 🔿 Bir Sonraki Hizmet İntiyacı 🔿 Psikolojik Durum 🔿 Hizmet Alınacak İl 🔿 Kı                                       | urum 🔿 Ta | arih 🗧 |
|                               | Arama sonucunda kayıt bulunamadı                                                                                                    |           | _      |
|                               | Gösterilen 0 to 0 of 0 Kayıt                                                                                                    | ónceki sa | onraki |
|                               |                                                                                                    |           |        |

Şekil 13

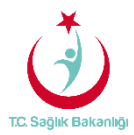

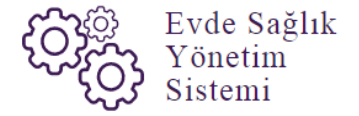

Koordinasyon merkezleri tarafından atanmış olan hizmet emirlerini 'İl Koordinatörleri' de sol menüde yer alan 'Hizmet Süreçleri' sayfası üzerinden sırasıyla 'Hasta TC Kimlik numarası' ya da 'Hasta Ad-Soyadı' girişleri yapılıp 'Ara' butonuna tıklanarak görüntülenebilir.(Şekil 14)

| TC. Səğlık Baka          | กไม้รู้เ | Hizmet Süreçleri                |          |                            |                      | _                        | Hasta TC kimlik<br>numarası giriş yapılır.<br>(2) |                        | C 🗭 🚍                       |
|--------------------------|----------|---------------------------------|----------|----------------------------|----------------------|--------------------------|---------------------------------------------------|------------------------|-----------------------------|
| 👕 Evde Sağlık Yetkilendi |          | Q Arama                         |          |                            |                      |                          |                                                   |                        | 🛛 İşlem 🛛 7 Bilgi 🗕 🏒       |
| - Anasayfa               |          | Kayıt Tarihi Başlangıç          |          | Kayıt Tarihi Bitiş         |                      | Hasta TC Kimlik          | Numarası                                          | Hasta Tam Ad(Ad-       | Soyad)                      |
| - Başvurular             |          | Tarih Seçiniz                   | <b>m</b> | Tarih Seçiniz              | m                    |                          |                                                   |                        |                             |
| - Hizmet Emirleri        |          | İzlem Tarihi Başlangıç          |          | İzlem Tarihi Bitiş         |                      | Süreç Durumu             |                                                   | Kamu Hastaneleri       | Süreci(15.08.2017 itibaren) |
| Bireyin İzlemleri        |          | Tarih Seçiniz                   | <b>m</b> | Tarih Seçiniz              | m                    | Lütfen Seçiniz           |                                                   | Evet                   |                             |
| Hizmet Süreçleri         |          |                                 |          |                            |                      |                          |                                                   |                        | 3 Ara                       |
| – İstatistikler          |          |                                 |          |                            |                      |                          |                                                   |                        |                             |
| - 🔳 Evde Sağlık Rap      |          | 📕 Hizmet Süreçleri              |          |                            |                      |                          |                                                   |                        | = 2                         |
|                          |          |                                 |          |                            |                      |                          |                                                   |                        | 10 🔻                        |
|                          |          | Kayıt Tarihi 🔿 İzlem Tarihi 🔿 1 | 'cNo ⊖ H | lasta Adi 🔅 Hasta Soyadi 🔾 | Süreç Durumu 🔿 B     | ir Sonraki Hizmet İhtiya | aci 🔅 Son Hizmet Alınan İl 🔅 Ha                   | asta Yaş 🔅 Aile Hekimi | Hizmet Süreci Önizleme      |
|                          |          | 26.07.2017                      |          |                            | Süreç Devam Ediyor B | elirtilmemiş             | -                                                 |                        | Onizle                      |

#### Şekil 14

Hizmet süreçleri sayfasında bulunan başvuru kayıtları listesinden 'Ön izle' butonuna tıklanır ve gelen sayfada hastanın hizmet sürecinin detayları görüntülenir. (Şekil 15)-(Şekil 16)

| (  | 🐌 T.C. Sağlık Bakanlığı   |   |                |              |      |          |              |                 |                       |                                |            |                |                | 0                       | • =   |
|----|---------------------------|---|----------------|--------------|------|----------|--------------|-----------------|-----------------------|--------------------------------|------------|----------------|----------------|-------------------------|-------|
|    |                           |   | Hizmet S       | Süreçleri    |      |          |              |                 |                       |                                |            |                |                | <                       | Geri  |
| ** | Evde Sağlık Yetkilendirme | ⊞ |                |              |      |          |              |                 |                       |                                |            |                |                |                         |       |
| ₫  | Evde Sağlık               | Θ | <b>Q</b> Arama |              |      |          |              |                 |                       |                                |            |                | Ø İşlem        | ? Bilgi                 | - 2   |
| -  | - Anasayfa                |   | Kayıt Tarihi   | Başlangıç    |      |          | Kayıt Tarihi | Bitiş           |                       | Hasta TC Kimlik Nu             | marası     | Hasta Ta       | am Ad(Ad-So    | /ad)                    |       |
| -  | Başvurular                |   | Tarih Seçir    | niz          |      | <b>m</b> | Tarih Seçi   | niz             | <b>m</b>              |                                |            |                |                |                         |       |
|    | - Hizmet Emirleri         |   | İzlem Tarihi   | Başlangıç    |      |          | İzlem Tarihi | Bitiş           |                       | Süreç Durumu                   |            | Kamu H         | lastaneleri Sü | reci (15.08.2017        | 7     |
| -  | - Bireyin İzlemleri       |   | Tarih Seçi     | niz          |      | <b>m</b> | Tarih Seçi   | niz             | 6                     | Lütfen Seçiniz                 | •          | itiharen)      |                |                         |       |
|    | Hizmet Süreçleri          |   |                |              |      |          |              |                 |                       |                                |            | Evet           |                |                         | ·     |
|    | - İstatistikler           |   |                |              |      |          |              |                 |                       |                                |            |                |                | Temizle                 | Ara   |
|    | - 🔳 Evde Sağlık Raporlar  | œ | -              |              |      |          |              |                 |                       |                                |            |                |                |                         |       |
|    |                           |   | Hizmet S       | Süreçleri    |      |          |              |                 |                       |                                |            |                |                |                         | - 2   |
|    |                           |   |                |              |      |          |              |                 |                       |                                |            |                |                | 10                      | •     |
|    |                           |   | Kayıt Tarihi   | İzlem Tarihi | Tc N |          | Hasta Adı    | Hasta<br>Soyadı | Süreç Durumu          | Bir Sonraki Hizmet<br>İhtiyacı | Son Hizmet | Hasta<br>Yaş A | Aile Hekimi    | Hizmet Süre<br>Önizleme | ici 🔿 |
|    |                           |   | 26.07.2017     |              | -    | -        | -            | —               | Süreç Devam<br>Ediyor | Belirtilmemiş                  |            | - :            |                | Önizle                  |       |

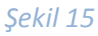

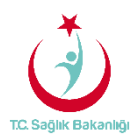

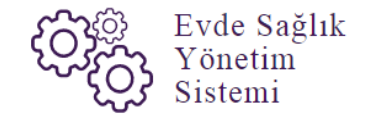

| TC. Sağlık Bakanlığ                                             | ý.   |                                                                                                    |                                                                                             | 2 🕈 🗉  |
|-----------------------------------------------------------------|------|----------------------------------------------------------------------------------------------------|---------------------------------------------------------------------------------------------|--------|
|                                                                 | Hizn | net Süreçleri                                                                                                  |                                                                                             | < Geri |
| 👕 Evde Sağlık Yetkilendirme                                     | B    | aşvuru Bilgileri                                                                                               |                                                                                             | - 2    |
| - Anasayfa                                                      | Has  | sta TC. No :<br>sta Adi :                                                                                      | <b>—</b>                                                                                    |        |
| – Başvurular<br>– Hizmet Emirleri                               | Ha   | sta Soyadi :                                                                                                   |                                                                                             |        |
| <ul> <li>Bireyin İzlemleri</li> <li>Hizmet Süreçleri</li> </ul> | Has  | sta Telefon Numarası :<br>stanın Başvurudaki Beyan Adresi :                                                    | (123) 123 12 31 hastaya ait diğer telefon numaraları: , (123) 123 12 31<br>bağcılar İsanbul | _      |
| – İstatistikler<br>– 🔳 Evde Sağlık Raporlar                     | Bag  | svuran Adı :                                                                                                   | <b>_</b>                                                                                    |        |
|                                                                 | Has  | sta İle Yakınlık :                                                                                             |                                                                                             |        |
|                                                                 | Sur  | aye :                                                                                                    | Surep Devam Ediyor Hikaye test1                                                             |        |
|                                                                 | Şik  | ayet :<br>nan Notlar :                                                                                         | Şikayet test2                                                                               |        |
|                                                                 | Ba   | şvuru Kaydını Oluşturan Kişi :                                                                                 |                                                                                             |        |
|                                                                 |      | Izlem                                                                                                    |                                                                                             | - 2    |
|                                                                 | Bi   | reyin izlemlerinde girilen "Hasta Takip                                                                        | ve Değerlendirme Notları" nın tümünü görmek için tıklayın.                                  |        |
|                                                                 | Tar  | ih :                                                                                                    |                                                                                             |        |
|                                                                 | İzle | m Kurum :                                                                                                    | Belirtilmemiş                                                                               |        |
|                                                                 | Tib  | bi Bakım İhtiyacı Var Mı? :                                                                                    | Belirtimeniş                                                                                |        |
|                                                                 | So   | keleiik Destek İbtiyası Var Mr? :                                                                              | Beirtimems                                                                                  |        |
|                                                                 | Fsi  | nsültasvon İhtiyacı Var Mi? :                                                                                  | Belirtimenis                                                                                |        |
|                                                                 | No   | and a second second second second second second second second second second second second second second second |                                                                                             |        |

Şekil 16

#### 3. KULLANICI YETKİLENDİRME

İl Koordinatörü kullanıcısının görevi 'Kullanıcı Yetkilendirme' işlemidir. Bu işlem sol menüde yer alan 'Kullanıcı Ekle' butonuna tıklanır ve 'Kullanıcı Kayıt' sayfası ekrana gelir. (Şekil 17)

| T.C. Sağlık Bakanlığı         |                              |                                                                             |         | ₿ 🗭 🗏         |
|-------------------------------|------------------------------|-----------------------------------------------------------------------------|---------|---------------|
|                               | Kullanıcı Kayıt              | Kullanıcı Ekle butonuna<br>tıklandığında 'Kullanıcı<br>Kayıt' sayfası gelir |         | < Geri        |
| 😁 Evde Sağlık Yetkilendirme 🕀 | Lullanıcı Kayıt              |                                                                             |         | _             |
| - Kullanıcı Listesi           | TC Kimlik No -               | Rol Seçimi                                                                  | ×       | Ekle          |
| 🛱 Evde Sağlık 🕀               | Ad                           | Soyad                                                                       |         | Eno           |
|                               | E-posta *                    | Telefon                                                                     |         |               |
|                               |                              |                                                                             |         |               |
|                               | E-Sağlık Şifresi             |                                                                             |         |               |
|                               |                              |                                                                             |         |               |
|                               | 🔳 Kullanıcıya Atanmış Roller |                                                                             |         |               |
|                               | Rol 🔿 İl                     | ) İlçe 🔿 Kurum                                                              | ⇒ İşlem | 10 <b>v</b>   |
|                               |                              | Arama sonucunda kayıt bulunamadı                                            |         |               |
|                               | Gösterilen 0 to 0 of 0 Kayıt |                                                                             | Ö       | nceki sonraki |

Şekil 17

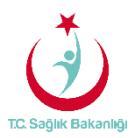

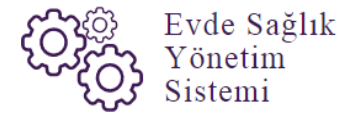

Kullanıcı kayıt sayfasında kullanıcı eklenebilmesi için sırasıyla 'TC kimlik numarası' giriş yapılır. Ad ve soyad seçili olarak gelir, 'Rol Seçimi', 'Telefon', 'E-sağlık Şifresi' ve girilmesi zorunlu alan olan 'E-posta' bilgileri giriş yapılır ve 'Ekle' butonuna tıklanır. Kullanıcıya atanmış roller kısmında hangi rol ve hangi İle atanma yapılmışsa görülür. (Şekil 18)

| T.C. Səğlık Bəkənlığı               |                              |                            |
|-------------------------------------|------------------------------|----------------------------|
|                                     | Kullanıcı Kayıt              | < Geri                     |
| Evde Sağlık Yetkilendirme           | 🔺 Kullanıcı Kayıt            |                            |
| Kullanıcı Listesi                   | TC Kimilk No - Rol Seçimi    |                            |
| 🛱 Evde Sağlık 🕀                     | KHGM Ko                      | vordinasyon Merkezi • Ekle |
|                                     |                              |                            |
| Ekle butonuna<br>tiklandiktan sonra | osta - Telefon               | _                          |
| bliğlier aşağıdaki gelir.           | E-Sağlık Şifresi             |                            |
|                                     |                              |                            |
|                                     |                              |                            |
|                                     | 🗮 Kullanıcıya Atanmış Roller | 10 *                       |
|                                     | Rol 🗘 İİ 🔿 İİ                | içe 🗘 Kurum 🗘 İşlem 🗘      |
|                                     | KHGM Koordinasyon Merkezi    | Duzenie Sd                 |
|                                     |                              |                            |

# Şekil 18

Kullanıcıya atanmış roller kısmından 'Düzenle' butonuna tıklanıp 'Atanmış Rol Düzenle' sayfasında bulunan 'İl' seçili olarak gelir ve sırasıyla 'İlçe' ve 'Kurum' bilgileri giriş yapılarak 'Kaydet' butonuna basılır.(Şekil 19)

| T.C. Səğlik Bəkənliği         |         |                                 |                        |            |      |          |             | 2 ⊕ ≡            |
|-------------------------------|---------|---------------------------------|------------------------|------------|------|----------|-------------|------------------|
|                               | Kullar  | Atanmış Rol Düzenle             |                        |            |      |          | ×           | < Geri           |
| 嶜 Evde Sağlık Yetkilendirme 🛛 |         | ìt                              |                        |            |      |          |             |                  |
| - Kullanıcı Ekle              | 🔺 Kull  | İSTANBUL                        |                        |            |      |          |             |                  |
| - Kullanıcı Listesi           | TC Kin  | Bölge *                         |                        |            |      |          |             |                  |
| 🗒 Evde Sağlık 🕀               |         | İstanbul 3.Bölge                |                        |            |      |          |             | Ekle             |
|                               | Ad      | Kurum                           |                        |            |      |          |             |                  |
|                               |         | İSTANBUL İL SAĞLIK MÜDÜRLÜĞÜ 3. | BÖLGE KAMU HASTANELERİ | BAŞKANLIĞI |      |          |             |                  |
|                               | E-post  |                                 |                        |            |      |          |             |                  |
|                               | E 0-14  |                                 |                        |            |      | 2 Kaydet |             |                  |
|                               | E-Sagi  |                                 |                        |            | _    |          |             |                  |
|                               |         |                                 |                        |            |      |          |             |                  |
|                               |         |                                 |                        |            |      |          |             |                  |
|                               | I Kull  | anıcıya Atanmış Roller          |                        |            |      |          |             |                  |
|                               |         |                                 |                        |            |      |          |             | 10 🔻             |
|                               | Rol     |                                 |                        | ii         | Ilçe | C Kurum  | işlem       | \$               |
|                               | KHGM    | Koordinasyon Merkezi            |                        | ISTANBUL   |      | 1        | Düzenle Sil |                  |
|                               | Gösteri | ilen 1 - 1 Toplam 1 Kayıt       |                        |            |      |          |             | onceki 1 sonraki |
|                               |         |                                 |                        |            |      |          |             |                  |

Şekil 19

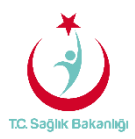

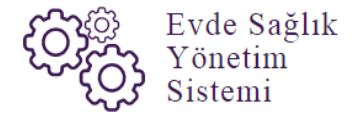

İl, İlçe ve kurum seçimlerini gerçekleştirdikten sonra 'Kullanıcı Rol Grupları (KHGM Koordinasyon Merkezi )' sayfasından atanabilecek rol gruplarında bulunan 'KHGM Koordinasyon Merkezi Evde Sağlık Rol Grubu' seçilerek 'Ekle' butonuna basılır. Rol grubu atama işlemlerini gerçekleştirdikten sonra 'Kaydet' butonuna tıklanarak kullanıcı tanımlama işlemi gerçekleştirilmiş olur. (Şekil 20)

| T.C. Səğlik Bəkənlığı |                                                                                           | 2 ⊕ ≡  |
|-----------------------|-------------------------------------------------------------------------------------------|--------|
| 📃 🚥                   | Kullanıcının Rol Grupları (KHGM Rol grubu seçilip<br>TELE' putonuna<br>başılır. (1) Kezi) | < Geri |
| Evde Sağlık 🗄         | Atanabilecek Rol Gruplai Eble >                                                           |        |
|                       | KHGM Koordinasyon Merkezi Evde Sağlık Rol Grubu                                           |        |
|                       |                                                                                           |        |
|                       |                                                                                           |        |
|                       |                                                                                           |        |
|                       |                                                                                           |        |
|                       |                                                                                           |        |
|                       | 2                                                                                         | Kaydet |

Şekil 20

Sisteme kayıt edilmiş olan kullanıcıyı bulmak için sol menüde yer alan 'Kullanıcı Listesine' tıklanır, gelen sayfada (TC Kimlik No, E-Posta, Ad-Soyad ....vb) bilgiler giriş yapılarak 'ARA' butonuna tıklanır ve kullanıcı listesindeki bilgiler gelir.(Şekil 21)

| T.C. Sağlık Bakanlığı       |                                                        |                             |                          | 2 ☞ =                       |
|-----------------------------|--------------------------------------------------------|-----------------------------|--------------------------|-----------------------------|
| Evde Sağlık Yetkilendirme 🛛 | Kullanıcı Listesi Kullanıcının 'Tı<br>Numarası' girişi | C Kimlik<br>yapılır.(2)     |                          | < Geri                      |
| - Kullanıcı Ekle            | Q. t. ma                                               |                             |                          | 🌣 İşlem 🛛 ? Bilgi 📃 🖍       |
| Kullanıcı Listesi           | TC Kimlik No                                           | E-posta                     | Ad                       | Soyad                       |
| 🛱 Evde Sağlık 🛛 🕀           | liçe                                                   | Rol                         | Rol Grup                 | Kullanıcı Aktif Mi?         |
|                             | Lütfen Seçiniz 🔹                                       | Lütfen Seçiniz •            | Lütfen Seçiniz 🔹         | Lütfen Seçiniz              |
|                             |                                                        |                             |                          | Yeni Key 2 Ara              |
|                             | 🔳 Kullanıcı Listesi                                    |                             |                          | - /                         |
|                             |                                                        |                             |                          | 10 💌                        |
|                             | TC Kimlik No 🗘 Ad 🗘 Soyad                              | Rol Gruplari 🗘 Kullanici Ak | tif/Pasif Durumu 🗘 Detay | ○ Hesap Hareketleri ◇ Sil ◇ |
|                             |                                                        | Rol Gruplan Pasif Yap       | Detay                    | Hesap Hareketleri Si        |
|                             | Gösterilen 1 - 1 Toplam 1 Kayıt                        |                             |                          | önceki 1 sonraki            |
|                             |                                                        |                             |                          |                             |
|                             |                                                        |                             |                          |                             |

Şekil 21

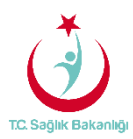

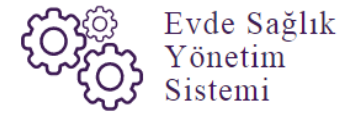

Kullanıcı listesinde bulunan 'Rol Grupları' butonuna tıklandığında 'Kullanıcı Rol Grupları(KHGM Koordinasyon Merkezi)' sayfasına yönlendirilir. (Şekil 22)-(Şekil 23)

|   | TO CALL Datasta           |   |                                 |   |                                  |    |                     |   |                     |            |         |            |       |
|---|---------------------------|---|---------------------------------|---|----------------------------------|----|---------------------|---|---------------------|------------|---------|------------|-------|
|   | I.C. Saglik Bakanlığı     | _ |                                 |   |                                  |    |                     |   |                     |            | C       | •          | =     |
|   |                           | ŀ | Kullanıcı Listesi               |   |                                  |    |                     |   |                     |            |         | <b>(</b> G | eri 🛛 |
| 쓭 | Evde Sağlık Yetkilendirme |   |                                 |   |                                  |    |                     |   |                     |            |         |            |       |
| Ļ | Kullanıcı Ekle            |   | Q Arama                         |   |                                  |    |                     |   |                     | O İşlem    | ? Bilgi | -          | 2     |
|   | Kullanıcı Listesi         |   | TC Kimlik No                    |   | E-posta                          | ,  | Ad                  |   | Soyad               |            |         |            |       |
| ₿ | Evde Sağlık 🗄             |   |                                 |   |                                  | [  |                     |   |                     |            |         |            |       |
|   |                           |   | İlçe                            | 1 | Rol                              | 1  | Rol Grup            |   | Kullanıcı Aktif Mi? |            |         |            |       |
|   |                           |   | Lütfen Seçiniz 🔻                |   | Lütfen Seçiniz 🔻                 |    | Lütfen Seçiniz 🔹    |   | Lütfen Seçiniz      |            |         |            | τ     |
|   |                           |   |                                 |   |                                  |    |                     |   |                     | Yeni Kayıt | Temizle | Ara        |       |
|   |                           |   |                                 |   |                                  |    |                     |   |                     |            |         |            |       |
|   |                           |   | 📕 Kullanıcı Listesi             |   |                                  |    |                     |   |                     |            |         | -          | 2     |
|   |                           |   |                                 |   |                                  |    |                     |   |                     |            | 1       | 0          | -     |
|   |                           |   | TC Kimlik No 🔷 Ad 🔺 Soyad       |   | Rol Gruplari O Kullanici Aktif/l | Pa | isif Durumu 🗘 Detay |   | Hesap Hareketler    |            | ¢ د     | ai -       | \$    |
|   |                           |   |                                 |   | Rol Grupian Pasif Yap            |    | Detay               |   | Hesap Hareketler    | i          |         | Sil        |       |
|   |                           |   | Gösterilen 1 - 1 Toplam 1 Kayıt |   |                                  |    |                     |   |                     | ön         | ceki 1  | sonral     | ki    |
|   |                           | 1 |                                 |   |                                  |    |                     |   |                     |            |         |            |       |
|   |                           |   |                                 |   | -                                |    |                     |   |                     |            |         |            |       |
|   |                           |   |                                 | - |                                  |    |                     | _ |                     |            | _       |            | _     |

Şekil 22

| *                         |                                                       |                                                 |             |
|---------------------------|-------------------------------------------------------|-------------------------------------------------|-------------|
| T.C. Saglik Bakanlığı     |                                                       |                                                 |             |
|                           | Kullanıcının Rol Grupları (KHGM Koordinasyon Merkezi) |                                                 | < Geri      |
| Evde Saglik Yetkilendirme |                                                       |                                                 |             |
| 🗒 Evde Sağlık 🕀           | Atanabilecek Rol Gruplari Ekle >                      | < Çıkar Kullanıcı:                              |             |
|                           |                                                       | KHGM Koordinasyon Merkezi Evde Sağlık Rol Grubu |             |
|                           |                                                       |                                                 |             |
|                           |                                                       |                                                 |             |
|                           |                                                       |                                                 |             |
|                           |                                                       |                                                 |             |
|                           |                                                       |                                                 |             |
|                           |                                                       |                                                 |             |
|                           |                                                       |                                                 |             |
|                           |                                                       |                                                 |             |
|                           |                                                       |                                                 |             |
|                           |                                                       |                                                 | Manufacture |
|                           |                                                       |                                                 | Käydet      |
|                           |                                                       |                                                 |             |

Şekil 23

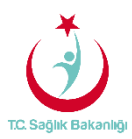

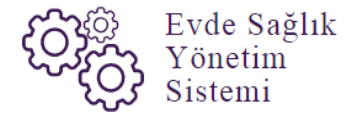

Kullanıcı Aktif/Pasif Durumu sütununda bulunan 'Pasif Yap' tıklandığında uyarı mesajı gelmektedir.(Şekil 24)

| TC. Sağlık Bakanlığı            |                                                                               |                                                 |                           | 2 (* E                    |
|---------------------------------|-------------------------------------------------------------------------------|-------------------------------------------------|---------------------------|---------------------------|
|                                 | Kullanıcı Listesi                                                             |                                                 |                           | K Gen                     |
| 👹 Evde Sağlık Yetkilendirme 🛛 🕀 |                                                                               |                                                 |                           |                           |
| – Kullanici Ekle                | Q. Arama                                                                      |                                                 |                           | 🗢 İşlem 🛛 ? Bilgi 📛 🖍     |
| Kullanıcı Listesi               | TC Kimlik No                                                                  | E-posta                                         | Ad                        | Soyad                     |
| 🛱 Evde Sağlık 🕀                 |                                                                               |                                                 |                           |                           |
|                                 | liçe                                                                          | Rol                                             | Rol Grup                  | Kullanıcı Aktif Mi?       |
|                                 | Lütfen Seçiniz 🔹                                                              | Lütfen Seçiniz +                                | Lütfen Seçiniz ·          | Lüffen Seçiniz +          |
|                                 | Kullanıcı Aktif / Pasif Olaral<br>Kullanıcı durumunu 'PASIF' olarak güncellem | < Güncelleme<br>ek istediğinizden emin misiniz? | 2 Evet Hayır              | Ven Kryt Temate An        |
|                                 |                                                                               |                                                 |                           | 10 •                      |
|                                 | TC Kimilk No Ad A Soyad                                                       | Rol Gruplan Kullanici A                         | ktif/Pasif Durumu C Detay | G Hesap Hareketleri G Sil |
|                                 |                                                                               | P Rol Gn 1 Pasif Yap                            | Detay                     | Hesap Hareketleri         |
|                                 | Gösterilen 1 - 1 Toplam 1 Kayıt                                               |                                                 |                           | dnceki 1 sonraki          |
|                                 |                                                                               |                                                 |                           |                           |

Şekil 24

Gelen uyarı mesajına 'Evet' tıklandığında kullanıcının aktif/pasif durumu sütununda 'Aktif Yap' yazısı çıkar.(Şekil 25)

| T.C. Səğlik Bəkənlığı         |                                 |                                       |                          |                       |      |
|-------------------------------|---------------------------------|---------------------------------------|--------------------------|-----------------------|------|
|                               | Kullanıcı Listesi               |                                       |                          | <                     | Geri |
| 😁 Evde Sağlık Yetkilendirme 🛛 |                                 |                                       |                          |                       |      |
| - Kullanıcı Ekle              | Q Arama                         |                                       |                          | 🌣 İşlem 🤉 Bilgi 🗕     | 1    |
| - Kullanıcı Listesi           | TC Kimlik No                    | E-posta                               | Ad                       | Soyad                 | - 1  |
| 🛱 Evde Sağlık 🕀               |                                 |                                       |                          |                       |      |
|                               | İlçe                            | Rol                                   | Rol Grup                 | Kullanıcı Aktif Mi?   | - 1  |
|                               | Lütfen Seçiniz 🔻                | Lütfen Seçiniz •                      | Lütfen Seçiniz 🔹         | Lütfen Seçiniz        | · ·  |
|                               |                                 |                                       |                          | Yeni Kayıt Temizle Ar | ra   |
|                               | 📕 Kullanıcı Listesi             |                                       |                          | -                     | 2    |
|                               |                                 |                                       |                          | 10                    | •    |
|                               | TC Kimlik No 🗘 Ad 🍝 Soya        | d 🔷 Rol Gruplari 🗘 Kullanici Ak       | tif/Pasif Durumu 🗘 Detay | Hesap Hareketleri     | 0    |
|                               |                                 | Rol Gruplari Aktif Yap                | Detay                    | Hesap Hareketleri Sil | I    |
|                               | Gösterilen 1 - 1 Toplam 1 Kayıt | · · · · · · · · · · · · · · · · · · · |                          | önceki 1 sonra        | raki |
|                               |                                 |                                       |                          |                       |      |

Şekil 25

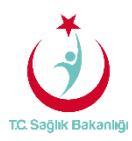

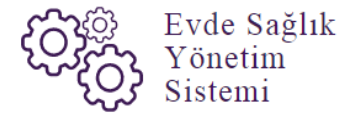

Kullanıcı listesinde bulunan 'Detay' butonuna tıkladığında 'Kullanıcı Düzenle' sayfasına yönlendirilir. (Şekil 26)-(Şekil 27)

| TC. Səğlık Bəkənlığı                                                  |                        |                                                            |                              | ☎ ♥ ≡                                                                                |
|-----------------------------------------------------------------------|------------------------|------------------------------------------------------------|------------------------------|--------------------------------------------------------------------------------------|
|                                                                       | Kullanıcı Listesi      |                                                            |                              | < Geri                                                                               |
| <ul> <li>Evde Sağlık Yetkilendirme</li> <li>Kullanıcı Ekle</li> </ul> | Q Arama                | Ølşlem ? Bilgi − 2*                                        |                              |                                                                                      |
| - Kullanıcı Listesi                                                   | TC Kimlik No           | E-posta                                                    | Ad                           | Soyad                                                                                |
| 🛱 Evde Sağlık 🛛 ⊞                                                     | lice Lütlen Seçiniz    | Rol<br>Lütfen Seçiniz v                                    | Rol Grup<br>Lütfen Seçiniz v | Kutlanici Aktif Mi?<br>Lütlen Seçiniz<br>Yeni Kayıt Temizle Ara                      |
|                                                                       | 📕 Kullanıcı Listesi    |                                                            |                              | 10 •                                                                                 |
|                                                                       | TC Kimilik No Ad Soyad | Rol Gruplan     Kullanici Ak     Rol Gruplan     Pasif Yap | ifiPasif Durumu Detay Detay  | Hesap Hareketleri     Sil     Hesap Hareketleri     Sel     enceki     1     sonraki |

Şekil 26

| T.C. Səğlık Bəkənlığı     |                                 |            |        |                            |                                        | C        | •       |
|---------------------------|---------------------------------|------------|--------|----------------------------|----------------------------------------|----------|---------|
|                           | Kullanıcı Kayıt                 |            |        |                            |                                        |          | < Geri  |
| Evde Sağlık Yetkilendirme | 🛔 Kullanıcı Kayıt               |            |        |                            |                                        |          | _       |
| - Kullanıcı Listesi       | TC Kimlik No *                  |            |        |                            | Rol Seçimi                             |          | 10      |
| 🗎 Evde Sağlık 🛛 🕀         | Ad                              |            |        |                            | Soyad                                  |          |         |
|                           |                                 |            |        |                            | Telefor                                |          |         |
|                           |                                 |            |        |                            |                                        |          |         |
|                           | E-Sağlık Şifresi                |            |        |                            |                                        |          |         |
|                           |                                 |            |        |                            |                                        |          |         |
|                           | 🗮 Kullanıcıya Atanmış Roller    |            |        |                            |                                        |          |         |
|                           | <b>5</b> .1                     | <b>i</b> ^ | in a c | Moreover                   |                                        | latar.   | 10 •    |
|                           | KHGM Koordinasyon Merkezi       | ISTANBUL   | liçe 🗢 | ISTANBUL IL SAĞLIK MÜDÜRLÜ | ĞÜ 3.BÖLGE KAMU HASTANELERİ BAŞKANLIĞI | Düzenle  | Sil     |
|                           | Gösterilen 1 - 1 Toplam 1 Kayıt |            |        |                            |                                        | önceki 1 | sonraki |
|                           |                                 |            |        |                            |                                        |          | Kaydet  |
|                           |                                 |            | _      |                            |                                        | _        |         |

Şekil 27

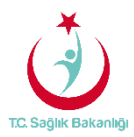

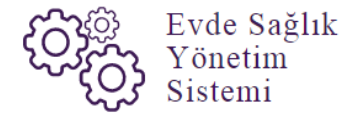

Hesap Hareketlerine tıklandığında ekrana kullanıcının hesap hareketlerinin ve login geçmişinin görüleceği kısımlar gelir.(Şekil 28)

| 3     | TC. Səğlik Bəkənliği        | Hesap                           | Hareketleri                         |                     | 20 E                   |
|-------|-----------------------------|---------------------------------|-------------------------------------|---------------------|------------------------|
| 3 (m) | Evde Sağlık Yetkilendirme 🛛 | Kullanıcı Hesap Hareketleri Lo  | igin Geçmişi                        |                     | < Geri                 |
|       | Kullanıcı Listesi           | İşlem Tarihi                    | 🗇 İşlem Açıklaması                  | 🗘 İşlemi Yapan 🗘    | d                      |
|       |                             | 29/07/2017 00:08:12             | Pasif kullanıcı tekrar aktif edildi |                     |                        |
| ۵,    | Kullanici hesap             | 29/07/2017 00:04:39             | Kullanıcı pasif yapıldı             |                     |                        |
|       | geçmişi gelir.              | 28/07/2017 23:34:30             | Pasif kullanıcı tekrar aktif edildi |                     | nici Aktif Mi?         |
|       |                             | 28/07/2017 23:34:27             | Kullanıcı pasif yapıldı             |                     | tfen Seçiniz 🔹         |
|       |                             | Gösterilen 1 - 4 Toplam 4 Kayıt |                                     | önceki 1 sonraki    | Yeni Kayıt Temizle Ara |
|       |                             | 📕 Kullanıcı Listesi             |                                     |                     |                        |
|       |                             | TC Kimlik No Ad                 | Soyad Rol Gruplari Kullanici Aktif  | /Pasif Durumu Detay | Hesap Hareketleri Sil  |
|       |                             |                                 | Roi Grupian Pasi Yap                | Detay               | Hosap Hareketten       |
|       |                             | Gösterilen 1 - 1 Toplam 1 Kayıt |                                     |                     | oncele 1 somrald       |

Şekil 28

Kullanıcı listesinden 'Sil 'butonuna tıkladığında kullanıcıyı ESY sistemi üzerinden silme işlemi gerçekleştirilir.(Şekil 29)

| T.C. Səğlık Bəkənlığı       |                                 |                              |                           |                |               | 0       | • =   |
|-----------------------------|---------------------------------|------------------------------|---------------------------|----------------|---------------|---------|-------|
| Evde Sağlık Yetkilendirme 🛛 | Kullanıcı Listesi               |                              |                           |                |               | <       | Geri  |
| - Kullanıcı Ekle            | Q Arama                         |                              |                           |                | ¢ İşlem       | ? Bilgi | - 2   |
| Kullanıcı Listesi           | TC Kimlik No                    | E-posta                      | Ad                        | Soyad          |               |         | _     |
| 🛱 Evde Sağlık 🕀             | liçe                            | Rol                          | Rol Grup                  | Kullanıcı A    | Aktif Mi?     |         |       |
|                             | Lütfen Seçiniz 🔻                | Lütfen Seçiniz 🔹             | Lütfen Seçiniz 🔹          | Lütfen Seçiniz |               |         |       |
|                             |                                 |                              |                           | Y              | 'eni Kayıt    | Temizle | Ara   |
|                             |                                 |                              |                           |                |               |         |       |
|                             | 🔳 Kullanıcı Listesi             |                              |                           |                |               |         | - 2   |
|                             | TC Kimlik No 🔅 Ad 🔺 Soyad       | C Rol Gruplari C Kullanici A | ktif/Pasif Durumu 🔿 Detay | ) Hesap        | Hareketleri   |         | Sil 🔅 |
|                             |                                 | Rol Gruplan Pasif Yap        | Detay                     | Hesa           | p Hareketleri |         | SI    |
|                             | Gösterilen 1 - 1 Toplam 1 Kayıt |                              |                           |                | õnce          | eki 1   |       |
|                             |                                 |                              |                           |                |               |         |       |
|                             |                                 |                              |                           |                |               |         |       |

Şekil 29

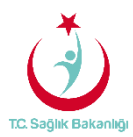

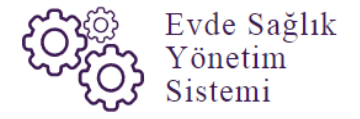

**Not;** Kullanıcıya koordinasyon merkezi ve koordinasyon merkezi il koordinatörü rollerini tanımlamak istendiğinde İstanbul 6 bölgeden oluşması nedeniyle bölge seçme butonu çıkmakta ve bölge seçme işlemi yapılmadan kayıt etme işlemi gerçekleştirilmesine izin vermez.

# 4. ISTATISTIKLER

Bu ekranda 'İl Koordinatörü' kullanıcısı için kendi ili içindeki çeşitli sayısal ve istatistiksel veriler yer almaktadır. (Şekil 30)

| TC Soğlık Bakanlığı                                                        | İstatistik<br>Q. İstatistik Sorgulama<br>1                | <sup>1</sup> I' seçili ol:<br>gelir.<br>İlçe | arak   |             | Kayıt Tarihi Beşlangıç                                                     | "Kamu Hastaneier<br>Sureci" butonunda "E<br>"seçili olarak gelir<br>Kı ut Elliş | C (+ =<br>Geri<br>? Bilgi |  |  |  |
|----------------------------------------------------------------------------|-----------------------------------------------------------|----------------------------------------------|--------|-------------|----------------------------------------------------------------------------|---------------------------------------------------------------------------------|---------------------------|--|--|--|
| Başıyundar     Hizmet Emirileri     Bireyin İzlemleri     Hizmet Süreçleri | ISTANUL •<br>Yeş Grubu Alt Sınır                          | Lütlen Seçiniz<br>Yaş Grubu Üst Sınır        |        | •           | 05.07.2017<br>Kamu Hastanekeri Sureci <b>(15.08.2017 itibaren)</b><br>Evet | 08.2017<br>•                                                                    | 8                         |  |  |  |
| - 🗮 Evde Sağık Kaporlar 🐵                                                  | Yönlendirilen Birimler Dağılımı                           |                                              | Savisi | Q Oluştur   | Yönlendirilen Birimler Dağılımı                                            |                                                                                 |                           |  |  |  |
|                                                                            | Hastaneler                                                |                                              | 18     |             |                                                                            |                                                                                 |                           |  |  |  |
|                                                                            | Entegre liçe Hastaneleri<br>ASMler                        |                                              | 0      |             | Hastan                                                                     | e                                                                               |                           |  |  |  |
|                                                                            | ADSMier                                                   |                                              | 5      |             |                                                                            |                                                                                 |                           |  |  |  |
|                                                                            | Bir Sonraki Hizmet İhtiyacı Dağılımı                      |                                              |        | Q Oluştur   | Bir Sonraki Hizmet İntiyacı Dağılımı                                       |                                                                                 |                           |  |  |  |
|                                                                            | #<br>Alle Hekimi Değerlendirilmesi<br>Alle/Bakıcı Ebitimi |                                              | 2      | ayısı<br>37 |                                                                            |                                                                                 |                           |  |  |  |
|                                                                            | Diyetisyen<br>Fisyoterapist                               |                                              | 0      |             | Aire Holden Degen fundiment                                                |                                                                                 |                           |  |  |  |
|                                                                            | Heyet Raporu                                              |                                              |        |             |                                                                            |                                                                                 |                           |  |  |  |
|                                                                            | Uzman Hekim / Konsultan Hekim Değerlendirmesi             |                                              | 0      |             |                                                                            |                                                                                 |                           |  |  |  |
|                                                                            |                                                           |                                              |        |             |                                                                            |                                                                                 |                           |  |  |  |

Şekil 30

**Not;** İstatistik ekranında İl Koordinatörü kullanıcısı hangi İlde ise o il seçili olarak gelir. İstanbul 6 bölgeden oluşması nedeniyle kendi bölgesi içindeki verileri görüntüler. Aynı zamanda anasayfa ekranında olduğu gibi 'Kamu Hastaneleri Süreci (15.08.2017 itibaren)' butonunda 'Evet' seçili olarak gelir.

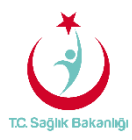

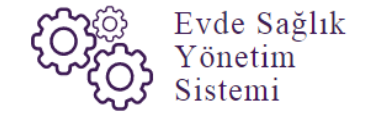

#### 5. RAPORLAR

a. **Tüm Başvurular Raporu:** Kendi İli için Başvuru sayısı, Kabul Sayısı, Kabul Yüzdesi ve Ziyaret Sayısı yer alır. (Şekil 31)

| Č  | TC. Sağlık Bakanlığı        |                    |     |                                                              |                |          |                             |                        |                               | 2 ⊕ ≡           |
|----|-----------------------------|--------------------|-----|--------------------------------------------------------------|----------------|----------|-----------------------------|------------------------|-------------------------------|-----------------|
|    | Eurla Sadde Valbilandirma 🛛 | Tüm Başvurular     |     | Tüm Evde Sağlık<br>raporlarında 'İl' seçili<br>olarak gelir. |                |          | < G                         |                        |                               |                 |
|    | Evde Sağlık 🛛               | ▼ Filtrele         |     |                                                              |                |          |                             |                        |                               |                 |
| Ĩ. | Anacavfa                    | ii                 |     | İlçe                                                         |                |          | Kurum Tipi / Yalnızca Kurum | aramak için kullanılır | Kurum                         |                 |
|    | Basvurular                  | ISTANBUL           | ٠   | Lütfen Seçiniz                                               |                | •        | Lütfen Seçiniz              | *                      | Kurum adı giriniz             |                 |
| -  | Hizmet Emirleri             | Hastalık Grubu     | _   | Alt Hastalık Grubu                                           |                |          | Yaş Grubu Alt Sınır         |                        | Yaş Grubu Üst Sınır           |                 |
| -  | Bireyin İzlemleri           | Lütfen Seçiniz     | *   | Lütfen Seçiniz                                               |                |          |                             |                        |                               |                 |
|    |                             | Başlangıç Tarihi   |     | Bitiş Tarihi                                                 |                |          | Cinsiyet                    |                        | Kamu Hastaneleri Süreci(15.08 | .2017 itibaren) |
|    | İstatistikler               | Tarih Seçiniz      | =   | Tarih Seçiniz                                                |                | 6        | Lütfen Seçiniz              |                        | Evet                          |                 |
| -  | Evde Sağlık Raporlar        |                    |     |                                                              |                |          |                             |                        |                               |                 |
|    | Tum Başvurular 1            |                    |     |                                                              |                |          |                             |                        |                               | Desce Obustan   |
|    | Yeni Başvurular             |                    |     |                                                              |                |          |                             |                        |                               | Rapor Oluştur   |
|    | Aktif Hasta                 |                    |     |                                                              |                |          |                             |                        |                               |                 |
|    | Yataga Bagimlilik           | Oluşturulan Rapor  |     |                                                              |                |          |                             |                        |                               |                 |
|    | izlem Gönderilmeven         | §4 4 1 of 1 ≥ ≥§ φ | Fir | nd   Next 🔒 . 🌚                                              | 9              |          |                             |                        |                               |                 |
|    | Süreçler                    |                    |     |                                                              |                |          |                             |                        |                               |                 |
|    |                             |                    |     | TC. Sağlık Bakı                                              | anlığı         |          |                             | 29.07.2017 00:56       |                               |                 |
|    |                             |                    |     |                                                              | ist            | ANBUL -  | Tüm İlçeler                 |                        |                               |                 |
|    |                             |                    |     | Adı                                                          | Baevini Savier | Kahul Sa | ver Kahul Viizdaei          | Zivaret Saure          |                               |                 |
|    |                             |                    |     | BAĞCILAR                                                     | 45             | 41       | 91                          | 21                     |                               |                 |
|    |                             |                    |     | BAHÇELİEVLER                                                 | 11             | 10       | 90                          | 8                      |                               |                 |
|    |                             |                    |     |                                                              |                |          |                             |                        |                               |                 |
|    |                             |                    |     |                                                              |                |          |                             |                        |                               |                 |
|    |                             |                    |     |                                                              |                |          |                             |                        |                               |                 |
|    |                             |                    |     |                                                              |                | _        |                             |                        |                               |                 |

Şekil 31

b. **Yeni Başvurular Raporu;** Başvuru durumu onaylanmış olan başvuru sayısı ve başvuruyu yapan kurum adı yer alır.(Şekil 32)

| TC Sağlık Bakanlığı                                                    |                                                                                                    |                                  |                                                    |                                               |
|------------------------------------------------------------------------|----------------------------------------------------------------------------------------------------|----------------------------------|----------------------------------------------------|-----------------------------------------------|
|                                                                        | Yeni Başvurular                                                                                                    |                                  |                                                    | < Gen                                         |
| 嶜 Evde Sağlık Yetkilendirme 🖽                                          | Law and the second second se |                                  |                                                    |                                               |
| 🛱 Evde Sağlık 🛛 🕀                                                      | ▼ Filtrele                                                                                                    |                                  |                                                    |                                               |
| Anasayfa                                                               | i                                                                                                    | İlçe                             | Kurum Tipi / Yalnızca Kurum aramak için kullanılır | Kurum                                         |
| - Başvurular                                                           | İSTANBUL *                                                                                                    | Lütfen Seçiniz 🔻                 | Lütfen Seçiniz 🔹                                   | Kurum adı giriniz                             |
| - Hizmet Emirleri                                                      | Hastalık Grubu                                                                                                    | Alt Hastalık Grubu               | Yaş Grubu Alt Sınır                                | Yaş Grubu Üst Sınır                           |
| - Bireyin İzlemleri                                                    | Lütfen Seçiniz 🔹                                                                                                    | Lütfen Seçiniz 🔻                 |                                                    |                                               |
| - Hizmet Süreçleri                                                     | Başlangıç Tarihi                                                                                                    | Bitiş Tarihi                     | Cinsiyet                                           | Kamu Hastaneleri Süreci (15.08.2017 itibaren) |
| - İstatistikler                                                        | Tanh Seçiniz                                                                                                    | Tarih Seçiniz                    | Lütfen Seçiniz 🔻                                   | Evet v                                        |
| Yeni Başvurular<br>Yeni Başvurular<br>Aktif Hasta<br>Yatağa Bağımlılık | Dluşturulan Rapor                                                                                                    |                                  |                                                    | 2 Rapor Ohıştur                               |
| Hastalık Gruplarına Göre<br>İzlem Gönderilmeyen<br>Süreçler            | [i4] 4 1 of 1 ≥ ≥i φ                                                                                                    | ind   Next. 🛃 - 🌚 🖨              |                                                    |                                               |
|                                                                        |                                                                                                    | 👌 TC Sağlık Bakanlığı<br>İSTANBU | 29 07 2017 01:07<br>Tüm İlçeler                    |                                               |
|                                                                        |                                                                                                    | Adı Yeni Kayıt Yapılmış          | Hasta Sayısı                                       |                                               |
|                                                                        |                                                                                                    | BAĞCILAR 41                      |                                                    |                                               |
|                                                                        |                                                                                                    | UNIVER 10                        |                                                    |                                               |

Şekil 32

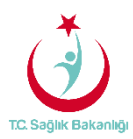

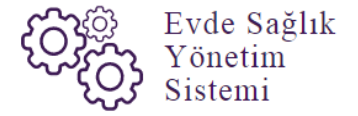

c. Aktif Hasta Raporu; Kendi İli için süreci devam eden başvuruların sayısı ve başvuruyu yapan kurum adı yer alır. (Şekil 33)

| TC. Səğlık Bəkənlığı                 |                       | - |                         |                                                    |                                               |
|--------------------------------------|-----------------------|---|-------------------------|----------------------------------------------------|-----------------------------------------------|
|                                      | Aktif Hasta           |   |                         |                                                    | < Geri                                        |
| 嶜 Evde Sağlık Yetkilendirme 🖽        |                       |   |                         |                                                    |                                               |
| 🛱 Evde Sağlık 🛛 🕀                    | ▼ Filtrele            |   |                         |                                                    |                                               |
| - Anasavfa                           | li .                  |   | İlçe                    | Kurum Tipi / Yalnızca Kurum aramak için kullanılır | Kurum                                         |
| – Başvurular                         | İSTANBUL              |   | Lütfen Seçiniz 🔹        | Lütfen Seçiniz 🔻                                   | Kurum adı giriniz                             |
| <ul> <li>Hizmet Emirleri</li> </ul>  | Hastalık Grubu        |   | Alt Hastalık Grubu      | Yaş Grubu Alt Sınır                                | Yaş Grubu Üst Sınır                           |
| - Bireyin İzlemleri                  | Lütfen Seçiniz        | * | Lütfen Seçiniz 🔻        |                                                    |                                               |
| <ul> <li>Hizmet Süreçleri</li> </ul> | Başlangıç Tarihi      |   | Bitiş Tarihi            | Cinsiyet                                           | Kamu Hastaneleri Süreci (15.08.2017 itibaren) |
| – İstatistikler                      | Tarih Seçiniz         | - | Tarih Seçiniz           | Lütfen Seçiniz 🔻                                   | Evet v                                        |
| – 🔳 Evde Sağlık Raporlar 🛛 🗎         |                       |   |                         |                                                    |                                               |
| Tüm Başvurular                       |                       |   |                         |                                                    |                                               |
| Yeni Başvurular                      |                       |   |                         |                                                    | 2 Rapor Oluştur                               |
| Aktif Hasta 1                        |                       |   |                         |                                                    |                                               |
| Yatağa Bağımlılık                    | Oluşturulan Rapor     |   |                         |                                                    |                                               |
| Hastalik Gruplarina Göre             | 4  4 1 of 1  >  >   ↓ | F | nd   Next 🔍 - 🍙 🖨       |                                                    |                                               |
| Süreçler                             |                       |   |                         |                                                    |                                               |
|                                      |                       |   | ( ) TC Sağlık Bakanlığı | 29.07.2017 01:12                                   |                                               |
|                                      |                       |   | 0                       |                                                    |                                               |
|                                      |                       |   | ISTANBUL                | - Tüm İlçeler                                      |                                               |
|                                      |                       |   |                         |                                                    |                                               |
|                                      |                       |   | Adi RAČCILAR            | Aktif Hasta Başvuru Sayısı                         |                                               |
|                                      |                       |   | DAGGLAR                 |                                                    |                                               |
|                                      |                       |   |                         |                                                    |                                               |
|                                      |                       |   |                         |                                                    |                                               |
|                                      |                       |   |                         |                                                    |                                               |
|                                      |                       |   |                         |                                                    |                                               |
|                                      |                       |   |                         |                                                    |                                               |

Şekil 33

d. **Yatağa Bağımlılık Raporu;** Kendi İli için süreci devam eden başvurulara ait 'Evde Sağlık Hizmeti İlk İzlem' kayıtlarındaki yatağa bağımlılık yüzdelerini gösterir. (Şekil 34)

| TC. Səğlık Bəkənlığı                                                                                                |                                      |                                 |                                                                   |                                                            |                                                   |                               | 2 ⊕ ≡            |
|----------------------------------------------------------------------------------------------------|--------------------------------------|---------------------------------|-------------------------------------------------------------------|------------------------------------------------------------|---------------------------------------------------|-------------------------------|------------------|
| Y                                                                                                    | /atağa Bağımlılık                    |                                 |                                                                   |                                                            |                                                   |                               | < Gen            |
| 嶜 Evde Sağlık Yetkilendirme 🖽                                                                                       |                                      |                                 |                                                                   |                                                            |                                                   |                               |                  |
| 📋 Evde Sağlık 🛛 🕀                                                                                                   | Y Filtrele                           |                                 |                                                                   |                                                            |                                                   |                               |                  |
| Anasavfa                                                                                                    | u                                    | liçe                            |                                                                   | Kurum Tipi / Yalnızca                                      | Kurum aramak için kullanılır                      | Kurum                         |                  |
| - Başvurular                                                                                                    | ISTANBUL •                           | Lütfen Seçiniz                  | *                                                                 | Lütfen Seçiniz                                             | ,                                                 | Kurum adı giriniz             |                  |
| - Hizmet Emirleri                                                                                                   | Hastalık Grubu                       | Alt Hastalık Grubu              |                                                                   | Yaş Grubu Alt Sınır                                        |                                                   | Yaş Grubu Üst Sınır           |                  |
| – Bireyin İzlemleri                                                                                                 | Lütfen Seçiniz 🔻                     | Lütfen Seçiniz                  |                                                                   |                                                            |                                                   |                               |                  |
| - Hizmet Süreçleri                                                                                                  | Başlangıç Tarihi                     | Bitiş Tarihi                    |                                                                   | Cinsiyet                                                   |                                                   | Kamu Hastaneleri Süreci (15.0 | 8.2017 itibaren) |
| – İstatistikler                                                                                                    | Tarih Seçiniz                        | Tarih Seçiniz                   | <b>m</b>                                                          | Lütfen Seçiniz                                             | *                                                 | Evet                          |                  |
| Yen Başvurular<br>Aldıf Hasta<br>Vatsğa Bağımlıkı 1<br>Həstalık Oruplarına Göre<br>Lizlem Gönderilmeyen<br>Süreçler | sturulan Rapor<br>i4 4 2 af1 ≥ ≥i φn | ind   Next 🔒 - 🌀 i              | <u>a</u>                                                          |                                                            |                                                   | _                             | Tapor Orașa      |
|                                                                                                    |                                      | Adı<br>BAĞCILAR<br>BAHÇELIEVLER | Bakaniği<br>İSTANBUL -<br>Tam Bağımlı Aktif Hasta (%)<br>100<br>0 | Tüm İlçeler<br>Yarı Bağımlı Aktif Hasta<br>(%)<br>0<br>100 | 29.07.2017 01:18<br>Bağımsız Aktif Hasta (%)<br>0 |                               |                  |

Şekil 34

Sayfa 20

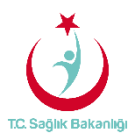

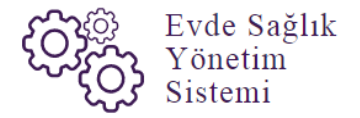

e. Hastalık Gruplarına Göre Raporu; Kendi İli için evde sağlık hizmeti İlk İzlem ile birlikte girilen hastalık grubu verilerini gösterir. (Şekil 35)

| C  | TC. Sağlık Bakanlığı            |                          |   |                                                                  |                 |       |                                                 |      |                                               |
|----|---------------------------------|--------------------------|---|------------------------------------------------------------------|-----------------|-------|-------------------------------------------------|------|-----------------------------------------------|
|    |                                 | Hastalık Gruplarına Göre |   |                                                                  |                 |       |                                                 |      | < Gen                                         |
| 쓭  | Evde Sağlık Yetkilendirme 🛛 🕀   |                          |   |                                                                  |                 |       |                                                 |      |                                               |
| 曲  | Evde Sağlık 🛛 🖯                 | ₹ Filtrele               | _ |                                                                  |                 |       |                                                 |      |                                               |
| Ī. | Anacada                         | ii .                     |   | İlçe                                                             |                 |       | urum Tipi / Yalnızca Kurum aramak için kullanıl | ır   | Kurum                                         |
|    | Patiesdyld                      | ISTANBUL                 |   | Lütfen Seçiniz                                                   | •               |       | Lütfen Seçiniz                                  | •    | Kurum adı giriniz                             |
|    | Hizmet Emirleri                 | Hastalik Grubu           | _ | Alt Hastalık Grubu                                               |                 | Y     | aş Grubu Alt Sınır                              |      | Yaş Grubu Üst Sınır                           |
|    | Bireyin İzlemleri               | Lütfen Seçiniz           |   | Lütfen Seçiniz                                                   | ٠               |       |                                                 |      |                                               |
|    | Hizmet Süreçleri                | Başlangıç Tarihi         |   | Bitiş Tarihi                                                     |                 | c     | insiyet                                         |      | Kamu Hastaneleri Süreci (15.08.2017 itibaren) |
|    | İstatistikler                   | Tarih Seçiniz            | = | Tarih Seçiniz                                                    |                 |       | Lütfen Seçiniz                                  | ¥    | Evet *                                        |
| +  | 🔳 Evde Sağlık Raporlar 🛛 🖯      |                          |   |                                                                  |                 |       |                                                 |      |                                               |
|    | Tüm Başvurular                  |                          |   |                                                                  |                 |       |                                                 |      |                                               |
|    | Yeni Başvurular                 |                          |   |                                                                  |                 |       |                                                 |      | 2 Rapor Oluştur                               |
|    | Aktif Hasta                     |                          |   |                                                                  |                 |       |                                                 |      |                                               |
|    | Yatağa Bağımlılık               | B. Olystavulan Rapor     |   |                                                                  |                 |       |                                                 |      |                                               |
|    | Hastalık Gruplarına Göre        | 1                        | F | nd I Next 📮 . 🔿 🖨                                                |                 |       |                                                 |      |                                               |
|    | İzlem Gönderilmeyen<br>Süreçler |                          |   | and the set of the set                                           |                 |       |                                                 |      |                                               |
|    |                                 |                          |   | TC. Səğlık Bəkənlığı                                             | İSTANBUL -      | - Tür | 29.07.2017 0<br>n liçeler                       | 1.21 |                                               |
|    |                                 |                          |   | Hastalık Grubu                                                   | Hastalık Sayısı |       | Hastalık Yüzdesi                                |      |                                               |
|    |                                 |                          |   | MENENJİT, BAŞKA YERDE<br>SINIFLANMIŞ BAKTERİYEL<br>HASTALIKLARDA | 1               |       | 50                                              |      |                                               |
|    |                                 |                          |   | PARKİNSONİZM, BAŞKA YERDE<br>SINIFLANMIŞ HASTALIKLARDA           | 1               |       | 50                                              |      |                                               |
|    |                                 |                          | _ |                                                                  |                 | _     |                                                 | _    |                                               |

#### Şekil 35

f. **İzlem Gönderilmeyen Süreçler Raporu;** Kendi İli için başvuru süreci devam eden, hizmet emri atanmış fakat izlem girilmeyen kayıtları raporlar. Ayrıca raporlama süresi 1 aydan fazla olmaz. (Şekil 36)

| T.C. Sağlık Bakanlığı                        |                                         | _       |                    |                        |             |                        |                                                                              |                                                                                                    |    | 2 ⊕ ≡                   |  |  |
|----------------------------------------------|-----------------------------------------|---------|--------------------|------------------------|-------------|------------------------|------------------------------------------------------------------------------|----------------------------------------------------------------------------------------------------|----|-------------------------|--|--|
| Evde Saälik Yetkilendirme III                | Seçilen Tarih Aralığı Boyunca İzlem Gör | nderiln | neyen Hizn         | net Emirleri           |             |                        | Raporlama tarihi e<br>1 aylık süreyi ka                                      | en fazla<br>Ipsar.                                                                                    |    | < Gori                  |  |  |
| 🖨 Evde Saölik 🛛 🖯                            | ▼ Filtrele                              |         |                    |                        |             |                        |                                                                              |                                                                                                    |    |                         |  |  |
|                                              | Gönderilmeyen İzlem Başlangıç Tarihi •  | Gönde   | erilmeyen İzlem Bi | itiş Tarihi •          |             | Yaş Grubu /            | Yaş Grubu Alt Sınır                                                          |                                                                                                    |    | aş Grubu Üst Sınır      |  |  |
| - Anasayta<br>Basyundar                      | 21.11.2017                              | 21.1    | 2.2017             |                        | <b>m</b>    |                        |                                                                              |                                                                                                    |    |                         |  |  |
| - Hizmet Emirleri                            | (ii                                     | İlçe    |                    |                        |             | Kurum Tipi             | / Yalnızca Kurum arama                                                       | ık için kullanılır                                                                                    | Hi | izmet Emri Atanan Kurum |  |  |
| - Bireyin İzlemleri                          | İSTANBUL 🔻                              | Lot     | fen Seçiniz        |                        | *           | Lütfen Se              | çiniz                                                                        | •                                                                                                    |    | Kurum adı giriniz       |  |  |
| - Hizmet Süreçleri                           | Cinsiyet                                | Kamu    | Hastaneleri Süred  | ci (15.08.2017 itibare | n)          |                        |                                                                              |                                                                                                    |    |                         |  |  |
| - İstatistikler                              | Lütfen Seçiniz 🔻                        | Eve     | t                  |                        | *           |                        |                                                                              |                                                                                                    |    |                         |  |  |
| - 🔳 Evde Sağlık Raporlar 🛛 🗎                 |                                         |         |                    |                        |             |                        |                                                                              |                                                                                                    |    |                         |  |  |
| Tüm Başvurular                               |                                         |         |                    |                        |             |                        |                                                                              |                                                                                                    |    | 2 Rapor Oluştur         |  |  |
| Yeni Başvurular                              |                                         |         |                    |                        |             |                        |                                                                              |                                                                                                    |    |                         |  |  |
| Aktif Hasta                                  | D et al.                                |         |                    |                        |             |                        |                                                                              |                                                                                                    |    |                         |  |  |
| Tataga bagimilik<br>Hastalik Grunlarina Göre | Oluşturulan Rapor                       |         | - 0                |                        |             |                        |                                                                              |                                                                                                    |    |                         |  |  |
| İzlem Gönderilmeven                          | 1 of 2? ▶ ▶i φFind   N                  | Next 🛃  | - 🚱 📾              |                        |             |                        |                                                                              |                                                                                                    |    |                         |  |  |
| Süreçler                                     |                                         |         | JT.C. Sa           | ğlık Bakanlığı         | İSTANBUL -  | Tüm İlçeler            |                                                                              | 21.12.2017 13:35                                                                                      |    |                         |  |  |
|                                              |                                         |         | Hasta TC           | Hasta Ad               | Hasta Soyad | Emir Tarihi            | Emri Atayan                                                                  | Emir Atanan                                                                                           |    |                         |  |  |
|                                              |                                         |         |                    |                        |             | 21.11.2017<br>00:00:00 | İSTANBUL İL SAĞLIK<br>MÜDÜRLÜĞÜ<br>3.BÖLGE KAMU<br>HASTANELERİ<br>BAŞKANLIĞI | ÍSTANBUL T.C.<br>SB. BAKIRKÖY<br>BÖLGESI KHB.<br>SBÜ. BAĞCILAR<br>EĞITİM VE<br>ARAŞTIRMA<br>HASTANESİ |    |                         |  |  |
|                                              |                                         |         | _                  |                        |             | 21.11.2017<br>00:00:00 | İSTANBUL İL SAĞLIK<br>MÜDÜRLÜĞÜ<br>3.BÖLGE KAMU<br>HASTANELERİ<br>BAŞKANLIĞI | ISTANBUL T.C.<br>SB. BAKIRKÖY<br>BÖLGESI KHB.<br>SBÜ. BAĞCILAR<br>EĞITIM VE<br>ARAŞTIRMA<br>HASTANESI |    |                         |  |  |

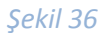

**Not;** İl Koordinatörü kullanıcısı olarak Evde Sağlık raporlarında 'İl' seçili olarak gelir. Ayrıca İstanbul 6 bölgeden oluşması nedeniyle kendi bölgesi içindeki kurumların raporlamasını görüntüler.